Module 4 IoT Solutions

# IoT solutions through Node-red

#### Add an Inject node

- First to start the flow:
  - Inject Node the main purposes of the Inject node—to inject a message into the flow.
- For first user of Node-RED there should be one empty flow named "Flow 1".

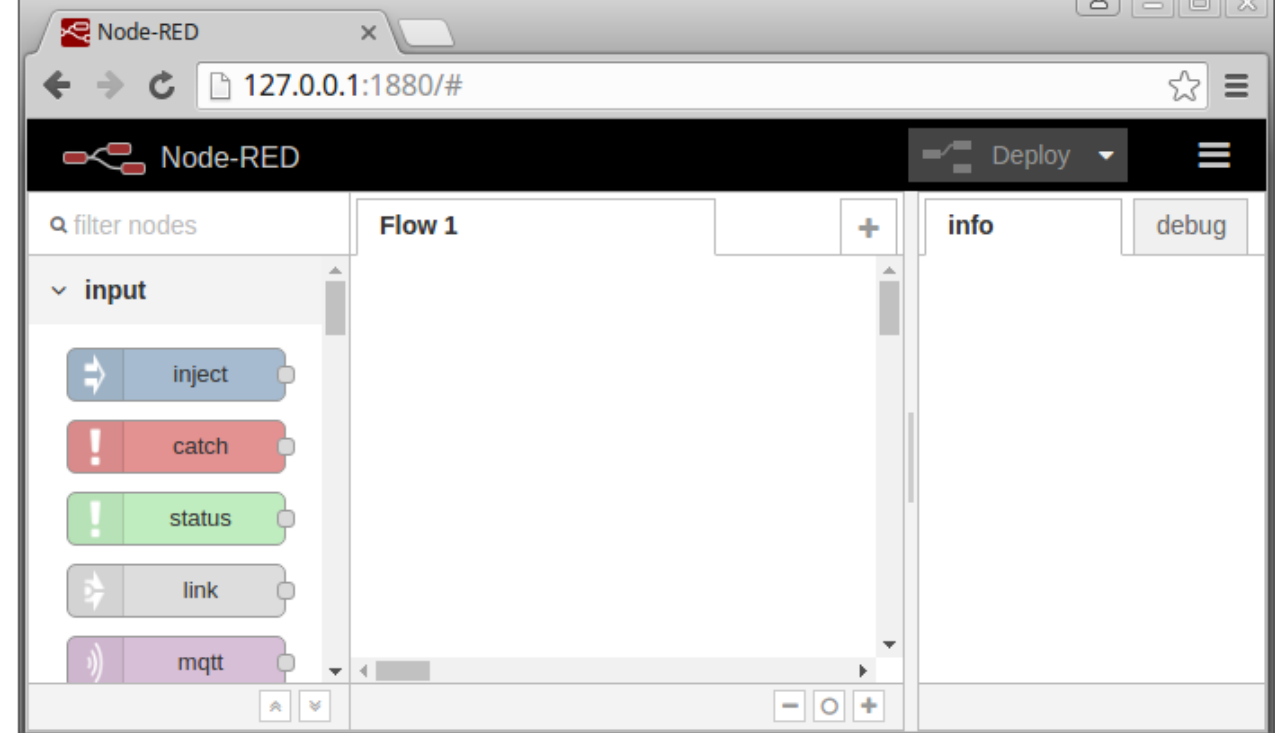

#### **Node Palette**

- From the node palette on the left side of the Node-RED editor
- Select an Inject node and drag it onto the flow.

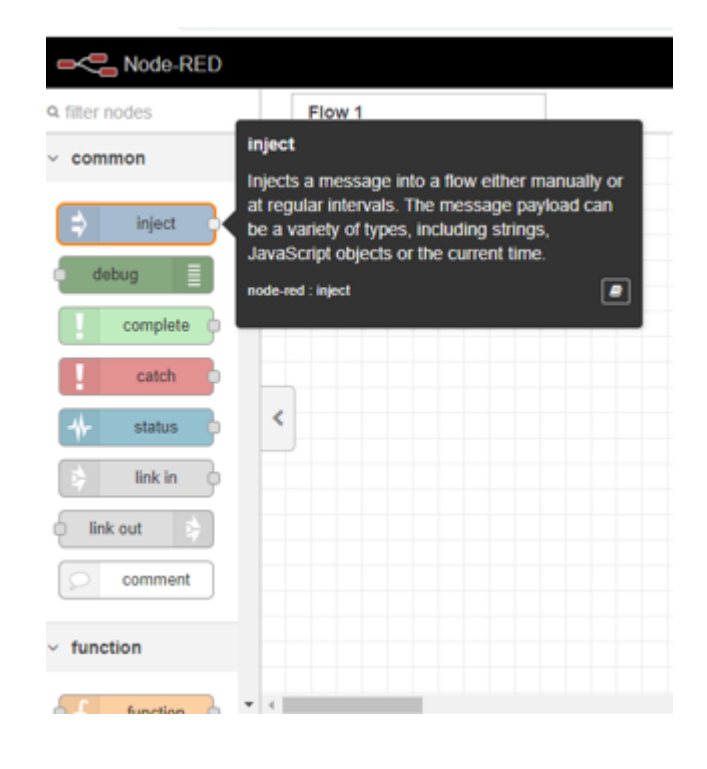

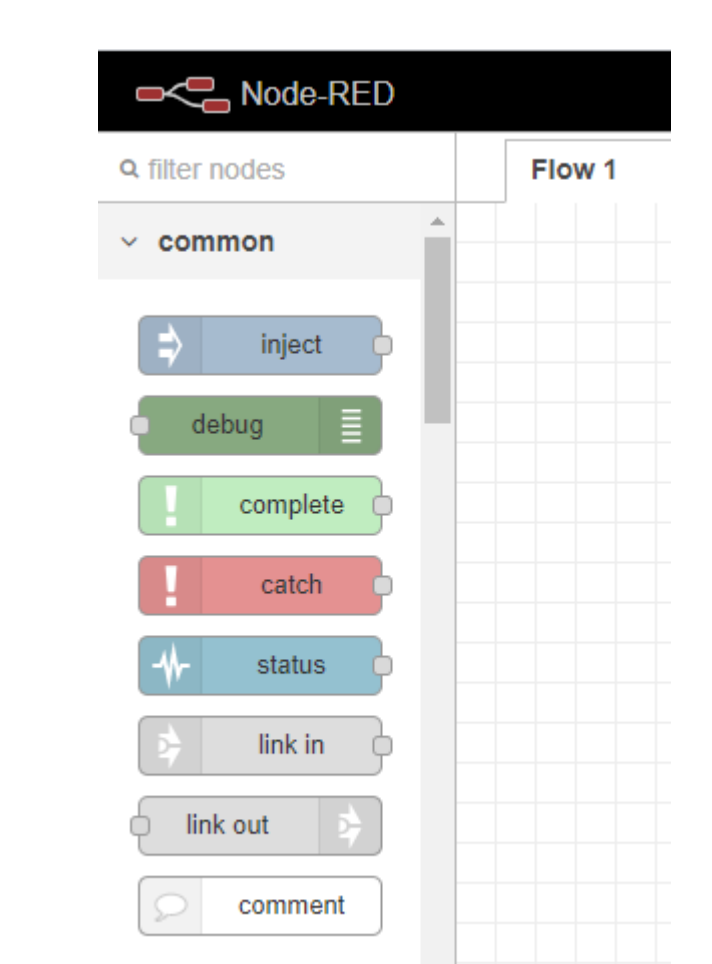

# **Double Click Inject Node**

- Edit Inject Node
- Properties

| dit inject node |                              |      |
|-----------------|------------------------------|------|
| Delete          | Cancel                       | Done |
| © Properties    | 0                            |      |
| Name Name       |                              |      |
| ≡ msg. payload  | = 👻 timestamp                | ×    |
| ≡ msg. topic    | = • a                        | ×    |
|                 |                              | ÷    |
| □ Inject o      | once after 0.1 seconds, then |      |
| C Repeat none   | ~                            |      |
| O Enabled       |                              |      |
| O Enabled       |                              |      |

### Select msg payload -> change to string

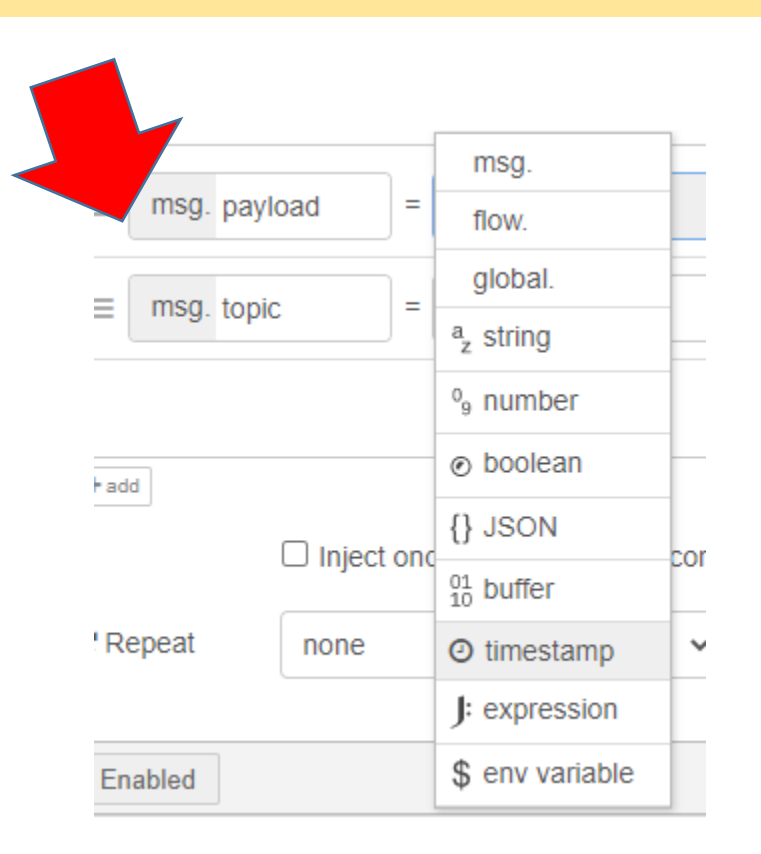

| dit inject node |        |                             |               |        |   |     |   |
|-----------------|--------|-----------------------------|---------------|--------|---|-----|---|
| Delete          |        |                             |               | Cancel |   | Don | e |
| O Properties    |        |                             |               |        | 0 |     |   |
| Name            | Name   |                             |               |        |   |     |   |
|                 |        | msg.                        |               |        | _ |     | - |
| ≡ msg. pay      | load = | flow.                       |               |        |   | м   |   |
| = msa. tooi     |        | global.                     |               |        |   | ×   |   |
| - mag. top      |        | z string                    |               |        | _ |     |   |
|                 |        | 9 number                    |               |        |   |     |   |
| + add           |        | <ul> <li>boolean</li> </ul> |               |        |   |     | * |
|                 |        | {} JSON                     | ponde liber   |        |   |     |   |
|                 |        | 10 buffer                   | contras, uner |        |   |     |   |
| C Repeat        | none   | O timestamp                 | ~             |        |   |     |   |
|                 |        | J: expression               |               |        |   |     |   |
| ) Enabled       |        | \$ env variable             |               |        |   |     |   |

# Enter String : IOT World and click "Done"

| Edit inject node |                               |        |      |
|------------------|-------------------------------|--------|------|
| Delete           |                               | Cancel | Done |
| Properties       |                               | 0      |      |
| Name Name        |                               |        |      |
| ≡ msg. payload = | = v <sup>a</sup> z IOT World! |        | ×    |
| ≡ msg. topic =   | ≠ <sup>a</sup> z              |        | ×    |
|                  |                               |        |      |

#### Summary :

Double-click the node to open the "Edit inject node" view.

For the Payload field, select string and enter IOT , world! in the text field.

Click Done.

#### Add a Debug node

- Need a destination for the Inject node's message.
- Use the Debug node to print out message to the debug console window.
- From the node palette, select a Debug node and drag it onto the flow, and then place it to the right-hand side of the Inject node.

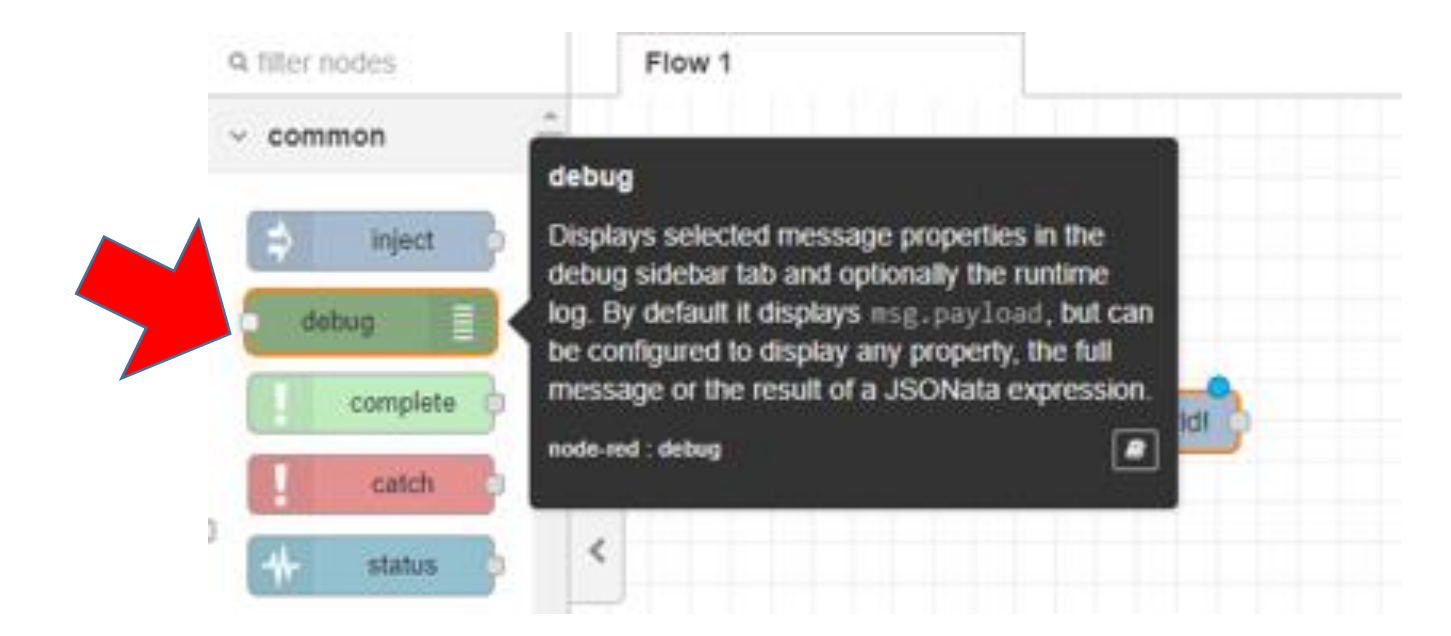

# Wire

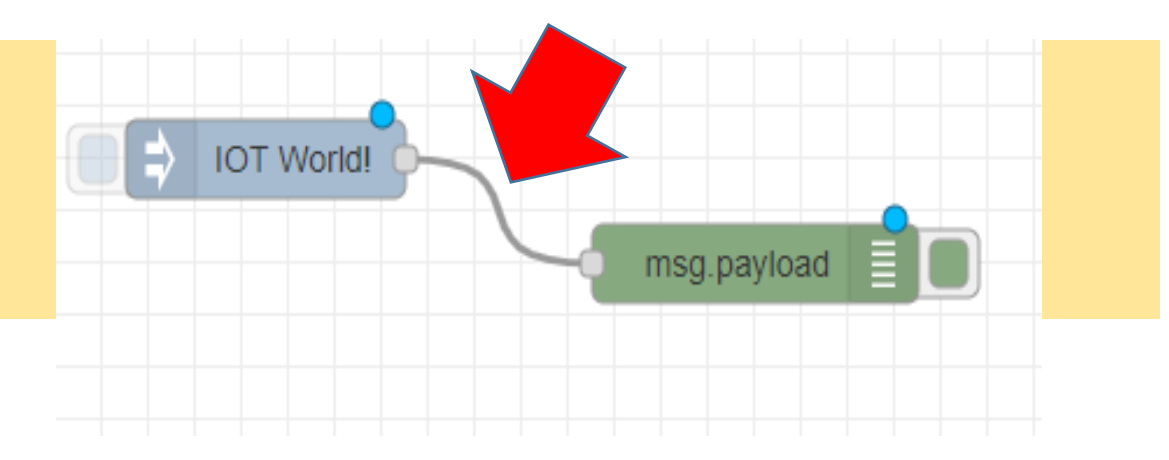

- Wire the nodes together.
- Place the mouse cursor over the Inject node's output port (a small gray square on the right-hand side of the node), then left-click and drag a wire over to the input port of the Debug node.
- A gray wire should now be connecting the output of the Inject node to the input of the Debug node.
- The Debug node will automatically print the msg.payload property to the console window

- Dashboard
  - Group → Tab (layout)

# Deploy

- Now that our flow is complete
- Need to deploy it to the server and run it.
- Click the Deploy button.

|                           | Jeploy -       |
|---------------------------|----------------|
| i info                    | i 🖉 🚊 👻        |
|                           | Q Search flows |
| <ul> <li>Flows</li> </ul> |                |
| > 🛃 Flow 1                | 0              |
| > Subflows                |                |
| > Global Configura        | ation Nodes    |

| 49.8d9fb8 |                       |   |   |   |   |      | ☆ | 4     | -15    | * | 8 | i |
|-----------|-----------------------|---|---|---|---|------|---|-------|--------|---|---|---|
|           | Successfully deployed |   |   |   |   |      |   | D     | eploy  | ۴ |   |   |
|           |                       | + | = | ſ | i | info |   |       | i      |   | ÷ | - |
|           |                       |   | - |   |   |      | ۹ | Searc | h flow | 8 |   | * |
|           |                       |   |   |   |   |      |   |       |        |   |   |   |

### Run

- Click the Debug tab in the right-hand side of the editor window.
- Click the Inject node's button the blue square coming out from the left-hand side of the Inject node.
- Clicking the button will inject a message into the flow.
- A "IOT, world!" message should appear in the debug window.
- Click the Inject node again to send another message.

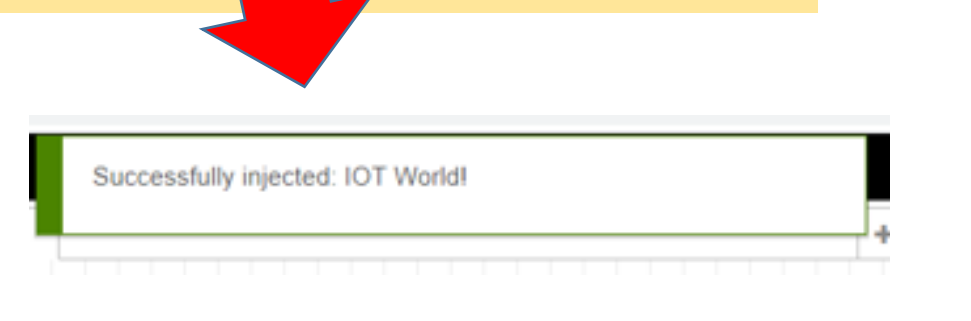

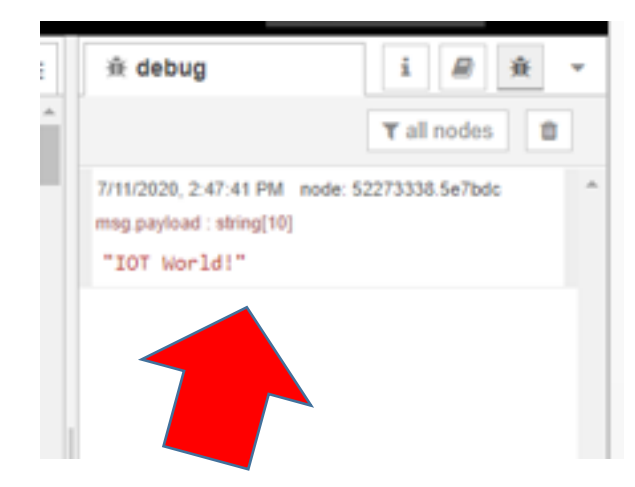

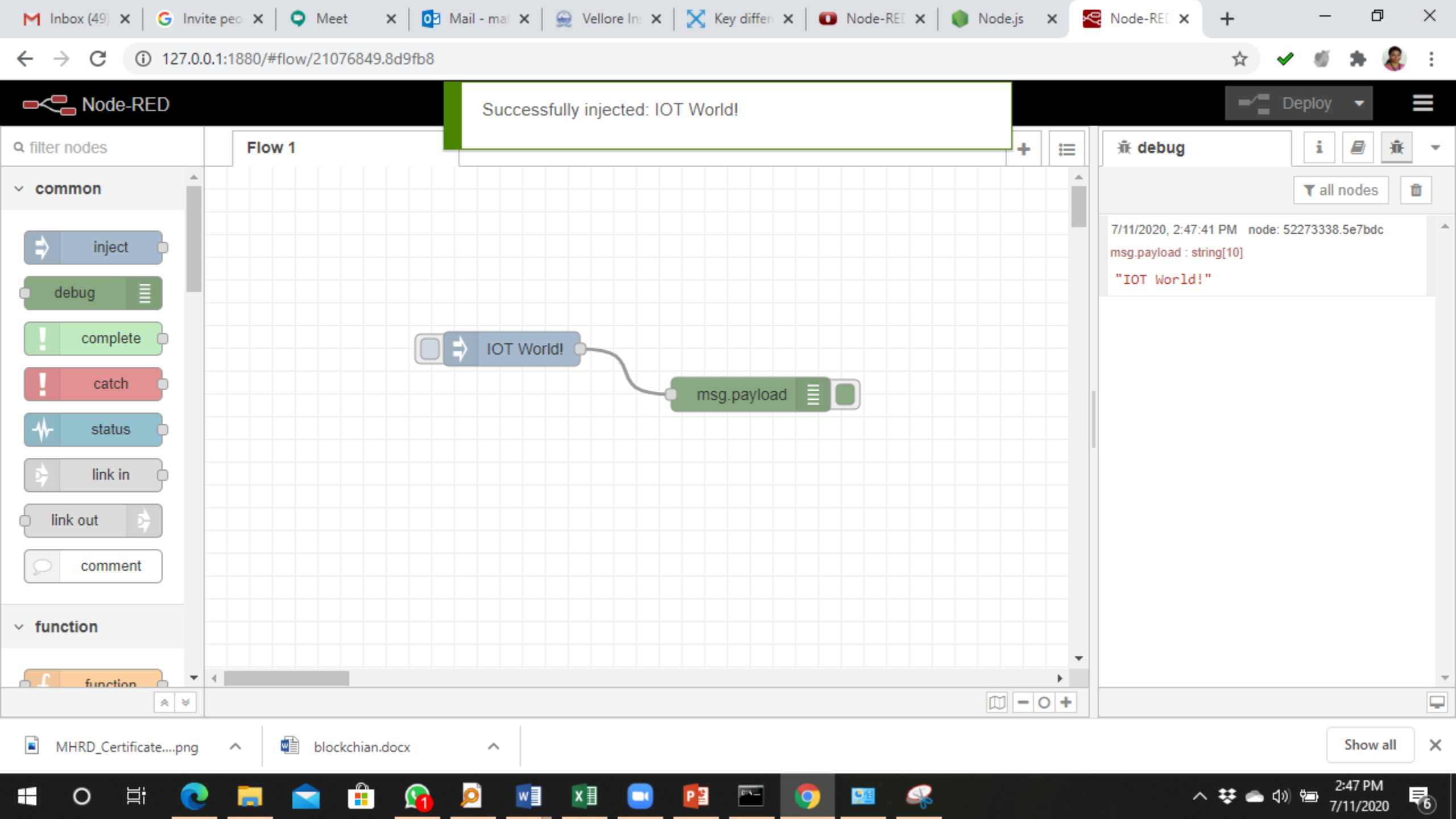

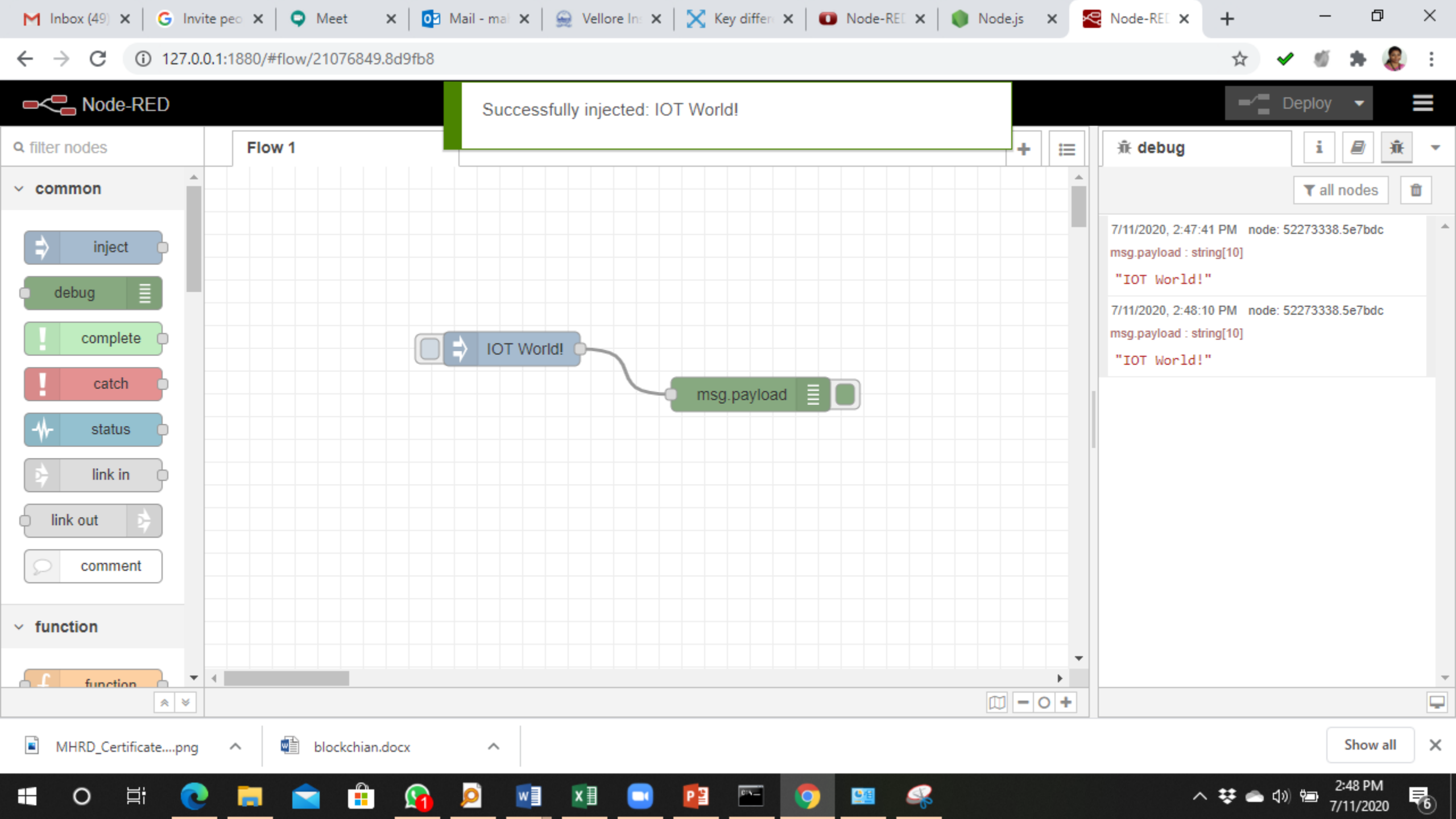

# **Function Node**

Add the current time to the message, and execute it every two seconds.

# Add a Function node

- Add the current time to the message.
- Use the Function block allows to enter JavaScript code to manipulate the msg object.
- Select a Function node and drag it out onto the flow.

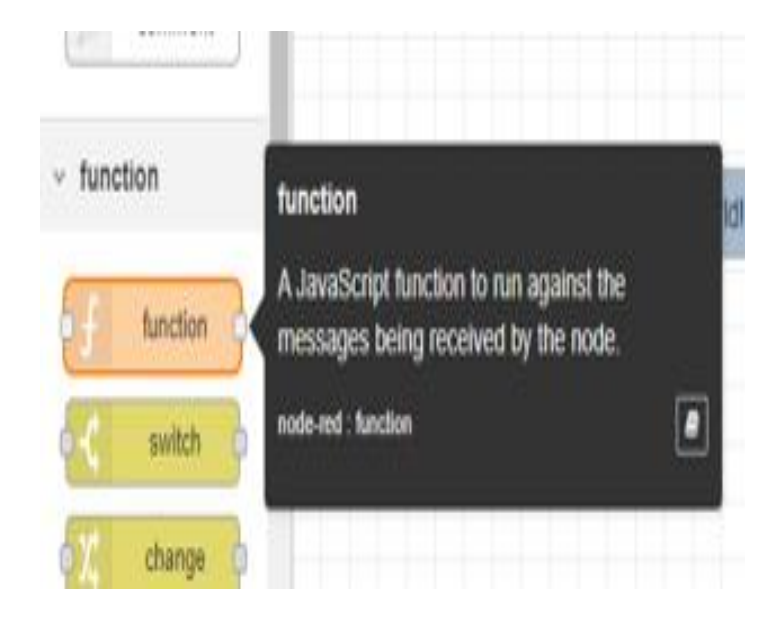

| M Inbox (49) 🗙 🛛 G Invite peo 🗙 🔍 O Meet 🛛 🗙 🔯 Mail - mal 🗙 🤤 Vellore In: 🗙 🔀 Key differ: 🗙 🚺 Node-REE 🗙 🌘 | Node.js | × 🏼 | Node-REE ×                                              | +                    | _               | ۵                   | >        | × |
|----------------------------------------------------------------------------------------------------|---------|-----|---------------------------------------------------------|----------------------|-----------------|---------------------|----------|---|
| ← → C (i) 127.0.0.1:1880/#flow/21076849.8d9fb8                                                             |         |     |                                                         | ☆                    | ✓ ∅             | *                   | <b>R</b> | : |
| Node-RED                                                                                                   |         |     |                                                         |                      | Deploy          | -                   |          | Ξ |
| Q filter nodes Flow 1                                                                                      | +       | ≣   | ı∰ debug                                                |                      | i               |                     | <u>ж</u> | • |
|                                                                                                    |         |     |                                                         |                      | <b>▼</b> a      | l nodes             | Û        |   |
| comment                                                                                                    |         |     | 7/11/2020, 2:47:4<br>msg.payload : stri<br>"IOT World!" | 1 PM node<br>ing[10] | : 5227333       | 8.5e7bdc            |          | * |
| function                                                                                                   |         |     | 7/11/2020, 2:48:1<br>msg.payload : stri<br>"IOT World!" | 0 PM node<br>ing[10] | : 5227333       | 8.5e7bdc            |          |   |
| A JavaScript function to run against the messages being received by the node.                              |         |     |                                                         |                      |                 |                     |          |   |
| node-red : function                                                                                        |         |     |                                                         |                      |                 |                     |          |   |
| change                                                                                                    |         |     |                                                         |                      |                 |                     |          |   |
| range                                                                                                    |         |     |                                                         |                      |                 |                     |          |   |
| template                                                                                                   |         |     |                                                         |                      |                 |                     |          |   |
| delay delay                                                                                                |         |     |                                                         |                      |                 |                     |          |   |
| T trigger                                                                                                  |         | • • |                                                         |                      |                 |                     |          | - |
|                                                                                                    |         | ) + |                                                         |                      |                 |                     |          | Ţ |
| MHRD_Certificatepng ^ 🔂 blockchian.docx ^                                                                  |         |     |                                                         |                      |                 | Show                | all      | × |
| 🕂 O 🛱 💽 🧰 🚖 🏦 🚱 🗖 🖬 🖬 🖬 🖭 💽 😰 🥵                                                                            |         |     | ^                                                       | ₩ 🖦                  | 1)) <b>†=</b> - | 2:51 PM<br>7/11/202 | . 5      | 5 |

# Placing

- Carefully place it over the existing wire between the existing Inject and Debug nodes.
- Node-RED will insert the new node between the two existing nodes, and rewire the nodes together.

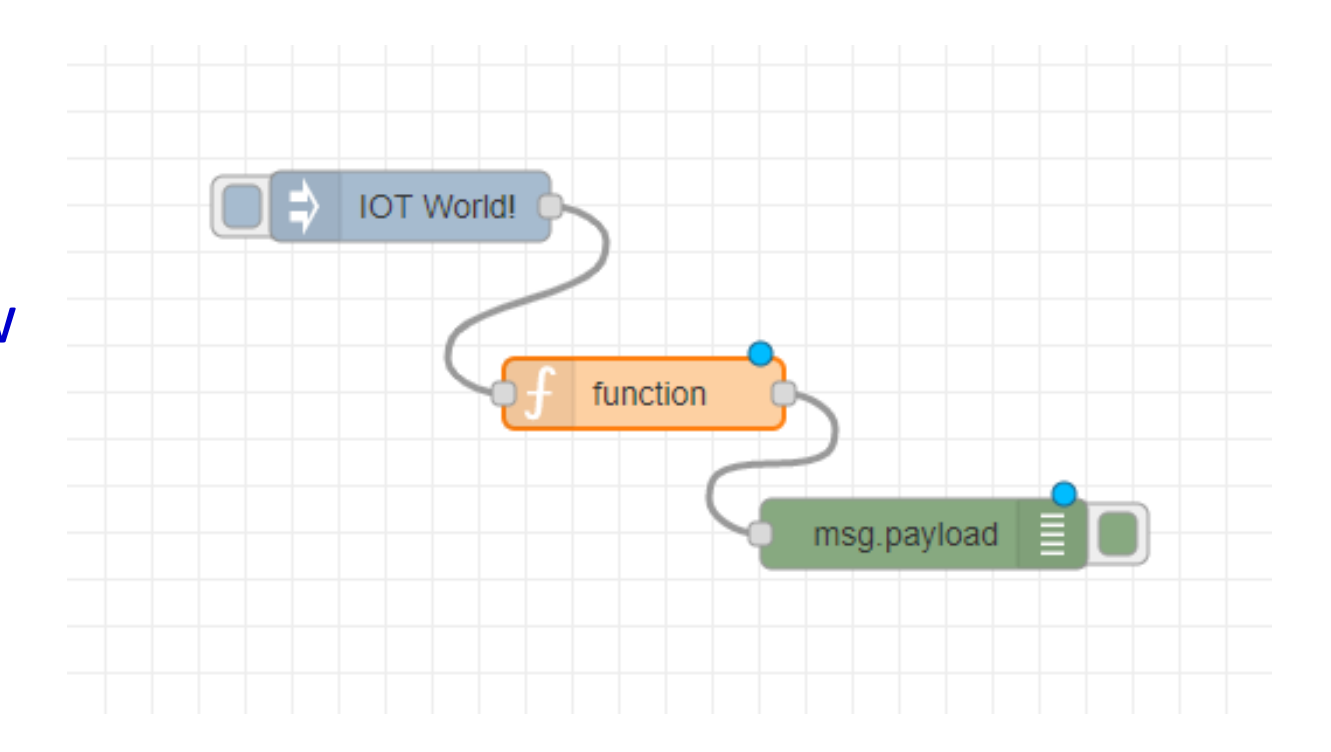

#### Add Code and Run

 Double-click on the Function node to open the "Edit function node" view.

Done

R -

• Copy and paste the JavaScript code into the Function field:

```
var dateNow = new Date();
                                                                  Edit function node
                                                                                                      Cancel
                                                                   Delete
var timeAsString = dateNow.toLocaleTimeString();
                                                                   Properties
                                                                   Name
                                                                           Name
msg.payload = msg.payload +
                                                                                   Function
                                                                    Setup
                                                                                                  Close
         'The Current time is '+
                                                                    2 return msg;
         timeAsString + '.';
return msg;
                                                                   COULDUTS OUTDUTS
```

# **Click Done**

```
Edit function node
                                                                Cancel
                                                                           Done
 Delete
                                                                            Properties
                                                                                jej
                                                                        Ð.
 Name
                Name
                                                                            B -
                             Function
   Setup
                                                       Close
                                                                               2
    1 var dateNow = new Date();
       var timeAsString = dateNow.toLocaleTimeString();
    2
    З.
       msg.payload = msg.payload +
    4
                      ' The Current time is ' +
    5
                     timeAsString + '.';
    6
    7
       return msg;
    8
    9
```

# Add name : "Add time to msg"

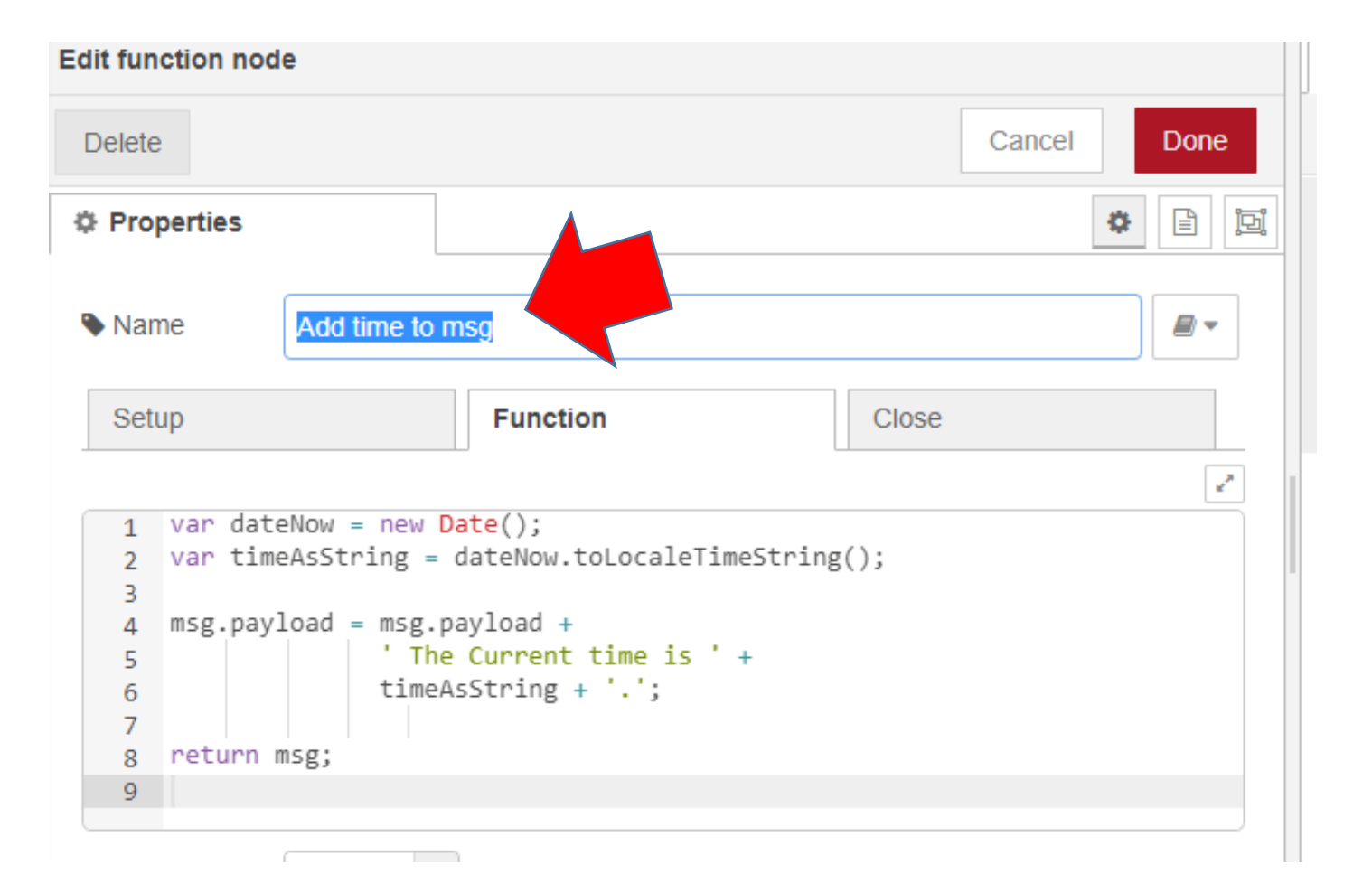

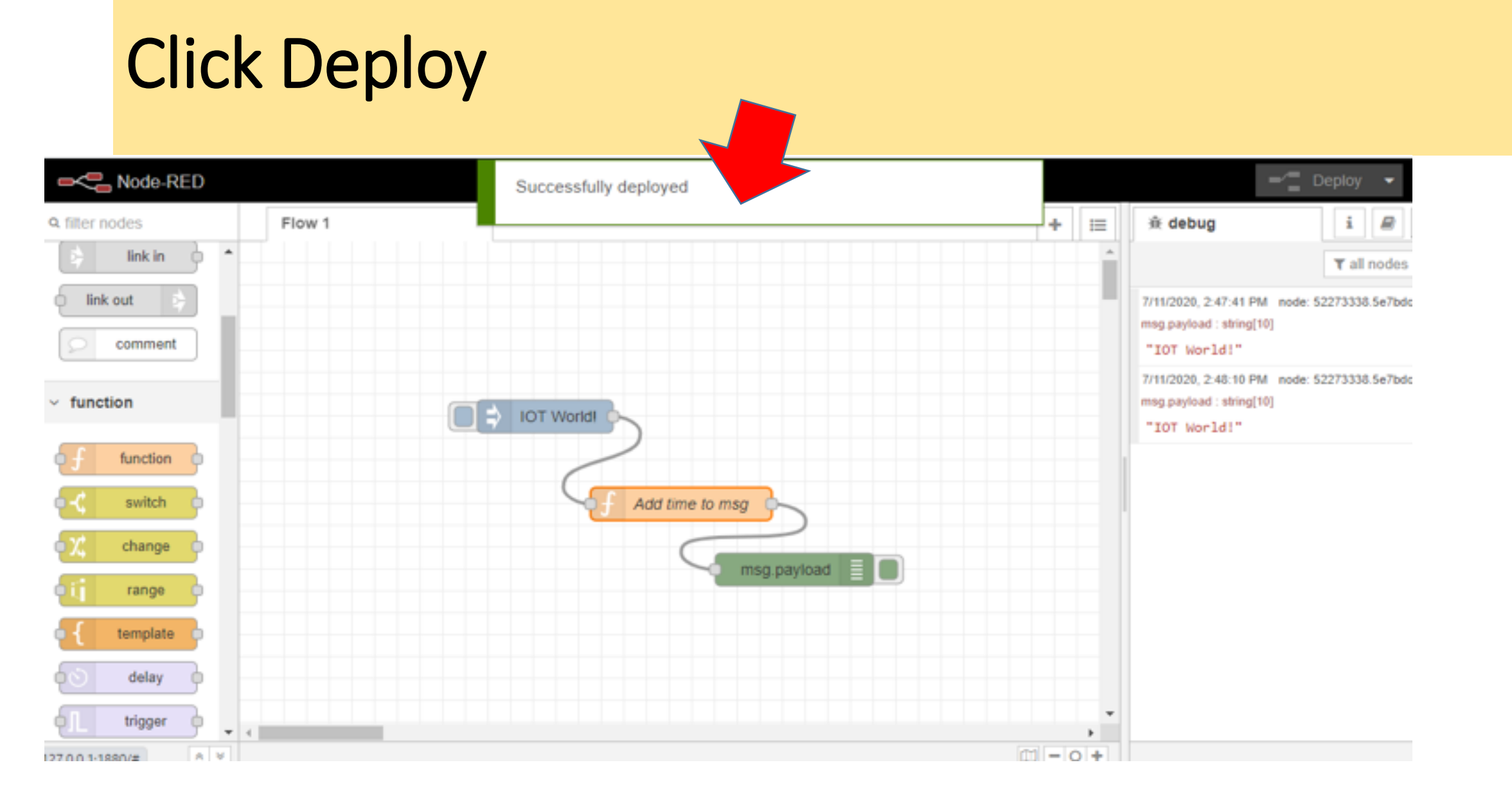

# Click inject node (Blue Button)

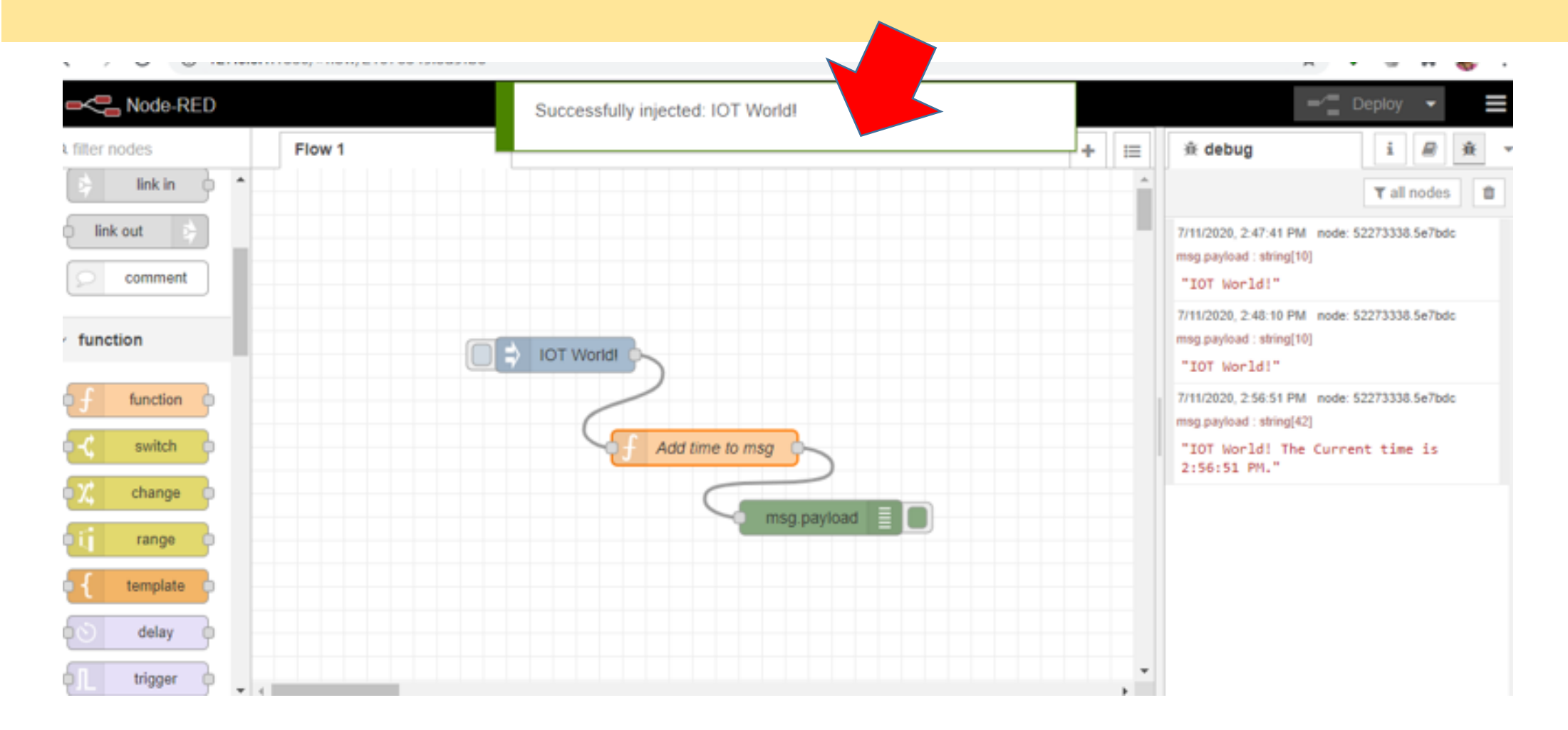

#### Debug Window – Output message

7/11/2020, 2:56:51 PM node: 52273338.5e7bdc msg.payload : string[42]

"IOT World! The Current time is 2:56:51 PM."

7/11/2020, 2:57:01 PM node: 52273338.5e7bdc msg.payload : string[42]

"IOT World! The Current time is 2:57:01 PM."

7/11/2020, 2:57:03 PM node: 52273338.5e7bdc

msg.payload : string[42]

"IOT World! The Current time is 2:57:03 PM."

# Add Two-Second Interval

- Adjust the flow to automatically inject a new message every two seconds.
- The existing Inject node need to adjust its settings.
- Double-click on the existing Inject node to open the "Edit inject node" view.

| Edit inject node   |                                       |             |
|--------------------|---------------------------------------|-------------|
| Delete             |                                       | Cancel Done |
| Properties         |                                       |             |
| Name Name          | Name                                  |             |
| ≡ msg. pay         | oad = a IOT World!                    | *           |
| $\equiv$ msg. topi | $=$ $\mathbf{z}$                      | ×           |
| + add              |                                       |             |
|                    | □ Inject once after 0.1 seconds, then |             |
| C Repeat           | interval V                            |             |
|                    | every 2 🜲 seconds 🗸                   | •           |

# Repeat

- For the Repeat field, select interval and enter 2 seconds for the period.
- Click Done.
- Click Deploy.

| Edit inject node Delete Cancel Done Properties Name Name msg. payload = $\checkmark$ a lOT World!                                                                                                    | 1      |
|----------------------------------------------------------------------------------------------------|--------|
| Delete       Cancel       Done         Properties       Image: Region of the second second s                                            | -<br>- |
| Properties       Image: Region of the second second | 1      |
| Name Name $\equiv$ msg. payload $= - a_z$ IOT World!                                                                                                    |        |
| $\equiv msg. payload = \checkmark a_z IOT World! $                                                                                                    |        |
|                                                                                                    |        |
| $\equiv \boxed{\text{msg. topic}} = \boxed{\bullet \ a_z}$                                                                                                    |        |
| □ Inject once after 0.1 seconds, then                                                                                                    |        |
| C Repeat interval V                                                                                                    |        |
| every 2 seconds V                                                                                                    | Ŧ      |

#### ← → C ① 127.0.0.1:1880/#flow/21076849.8d9fb8

#### 🖈 🖌 🖉 🗯 🌡 E

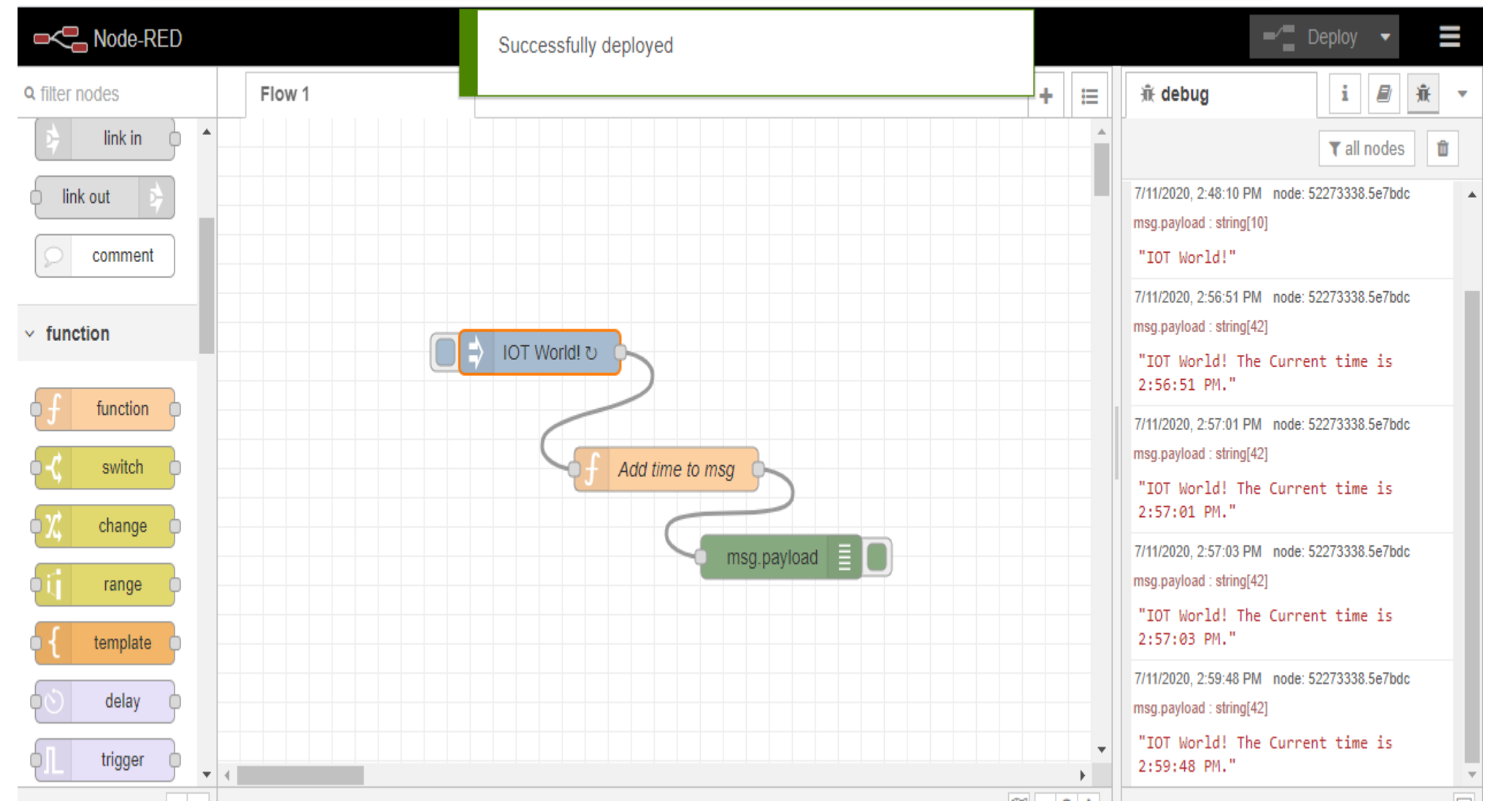

# In the Debug tab, should now see your output every two seconds.

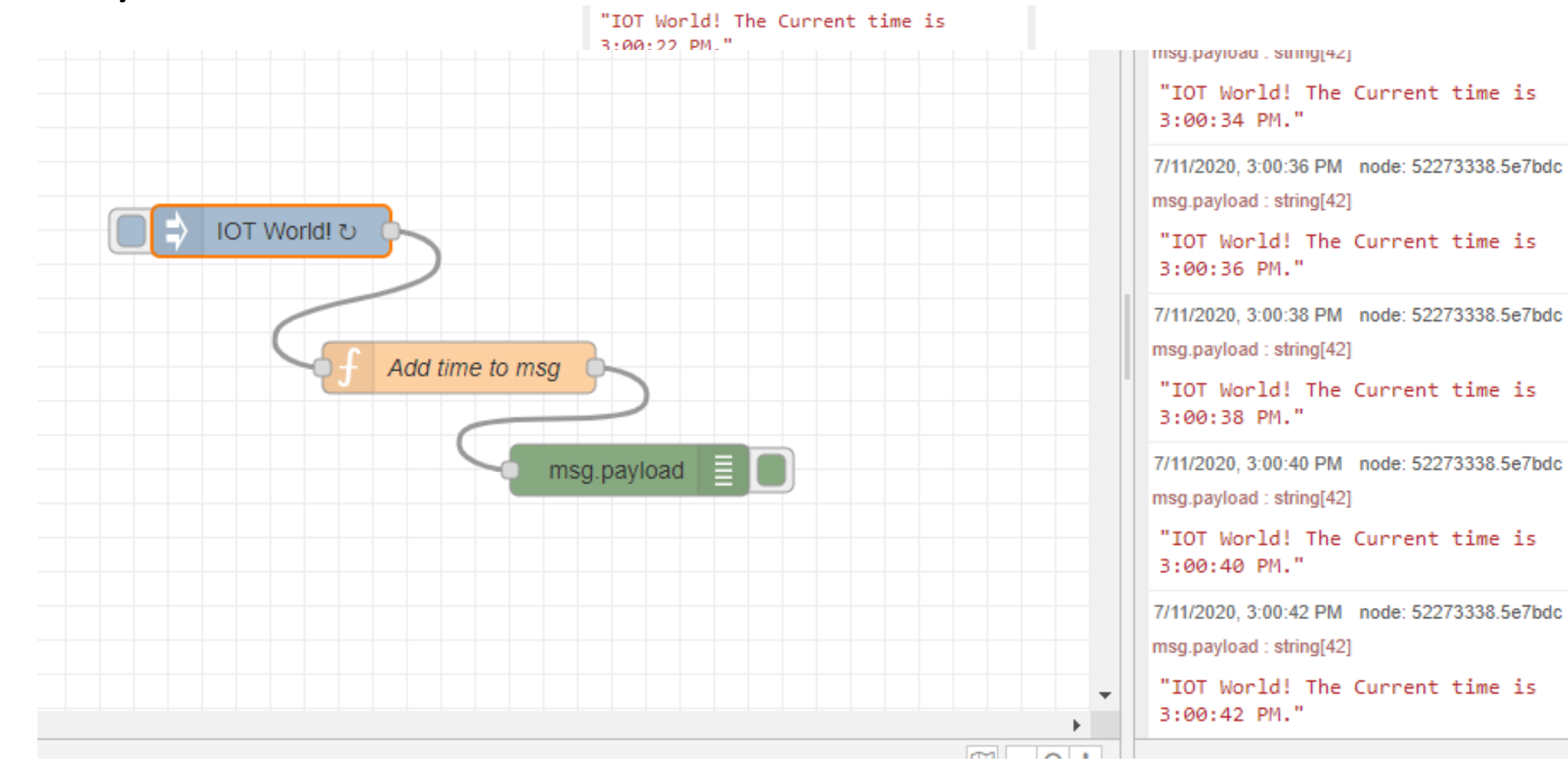

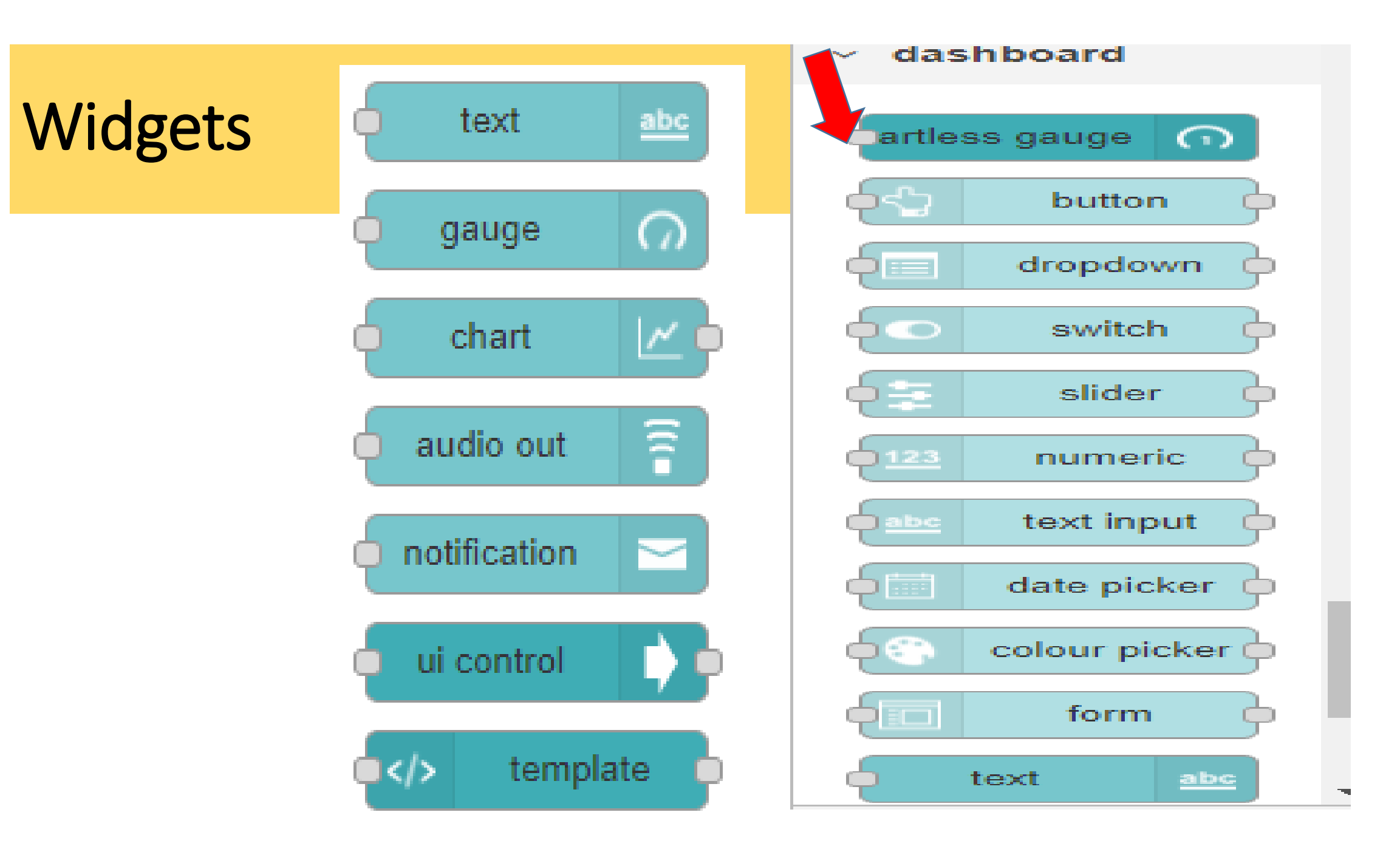

# Create a Flow and edit the flow name

| Node-RED              |                   |                |                                                                                            |
|-----------------------|-------------------|----------------|--------------------------------------------------------------------------------------------|
| Q filter nodes        | e Analysis Flow 2 | Flo            | Edit flow: IOT UI                                                                          |
| ~ common              | -                 |                | Delete Cancel Done                                                                         |
| inject<br>debug       |                   | Bike Accelerat | Name IOT UI           Description           h1         h2         h3         B         I < |
| function     function |                   |                | 7                                                                                          |
| switch                | v 4               |                | O Enabled                                                                                  |

# Inject Node

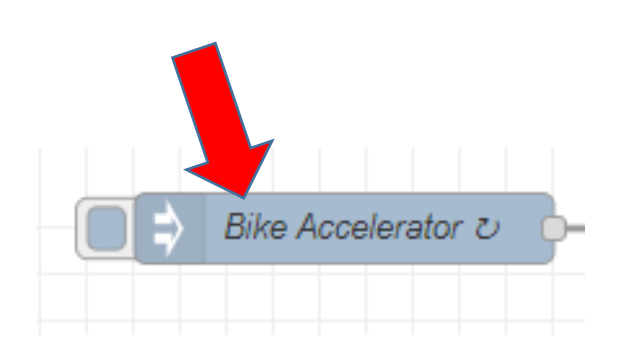

| Edit inject node    |                                          |        |      |
|---------------------|------------------------------------------|--------|------|
| Delete              |                                          | Cancel | Done |
| Properties          |                                          | 4      |      |
| Name Name           | Bike Accelerator                         |        |      |
| ≡ msg. payl         | bad = $\bullet_9 80$                     |        | *    |
| $\equiv$ msg. topic | $=$ $\mathbf{v} \mathbf{a}_{\mathbf{z}}$ |        | ×    |
|                     |                                          |        | •    |
| + add               |                                          |        |      |
|                     | ✓ Inject once after 0.1 seconds, then    |        |      |
| C Repeat            | interval V                               |        |      |
|                     | every 2 🗘 seconds 🗸                      |        |      |
| O Enabled           |                                          |        |      |

# Insert and Edit Gauge Node

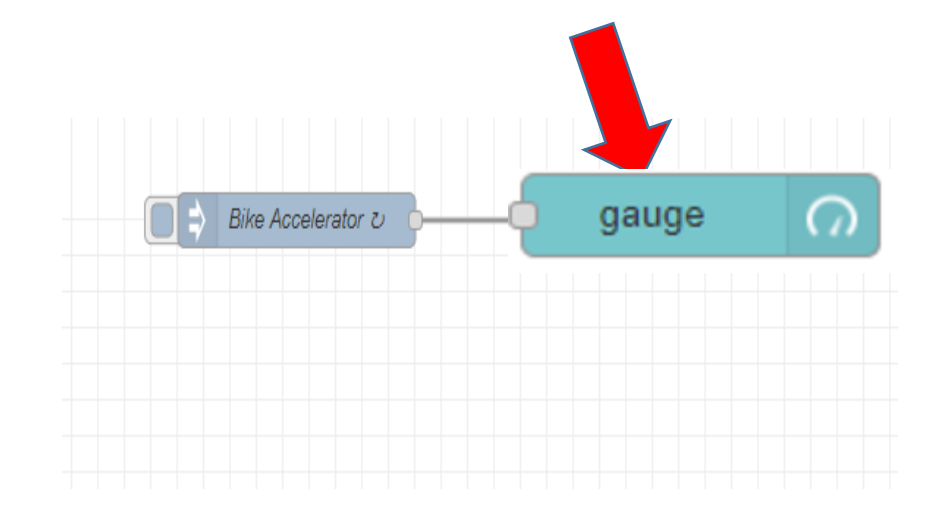

Edit gauge node

| Delete             |                | Cancel | Done |
|--------------------|----------------|--------|------|
| © Properties       |                |        |      |
| [편] SIZC dulu      |                |        |      |
| <b>≣ </b> Туре Gau | ge 🗸           |        |      |
| I Label gauge      | 5              |        |      |
| <pre></pre>        | ie}}           |        |      |
| 1 Units units      |                |        |      |
| Range min 0        | max 180        |        |      |
| Colour gradient    |                |        |      |
| Sectors 0          | optional optio | nal    | 180  |
| Name Spee          | dometer        |        |      |

### Layout :Group 1

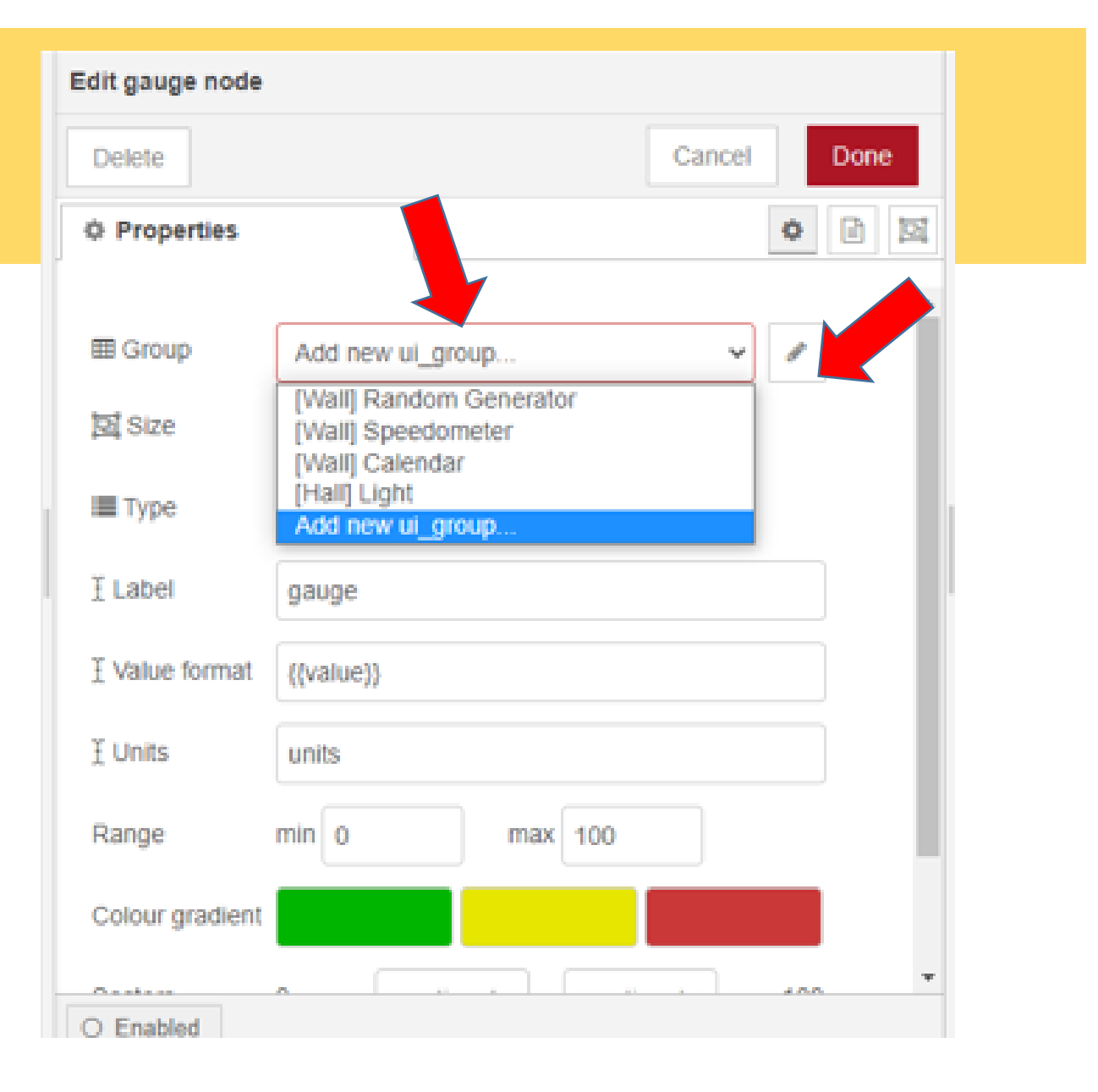

# Tab Name

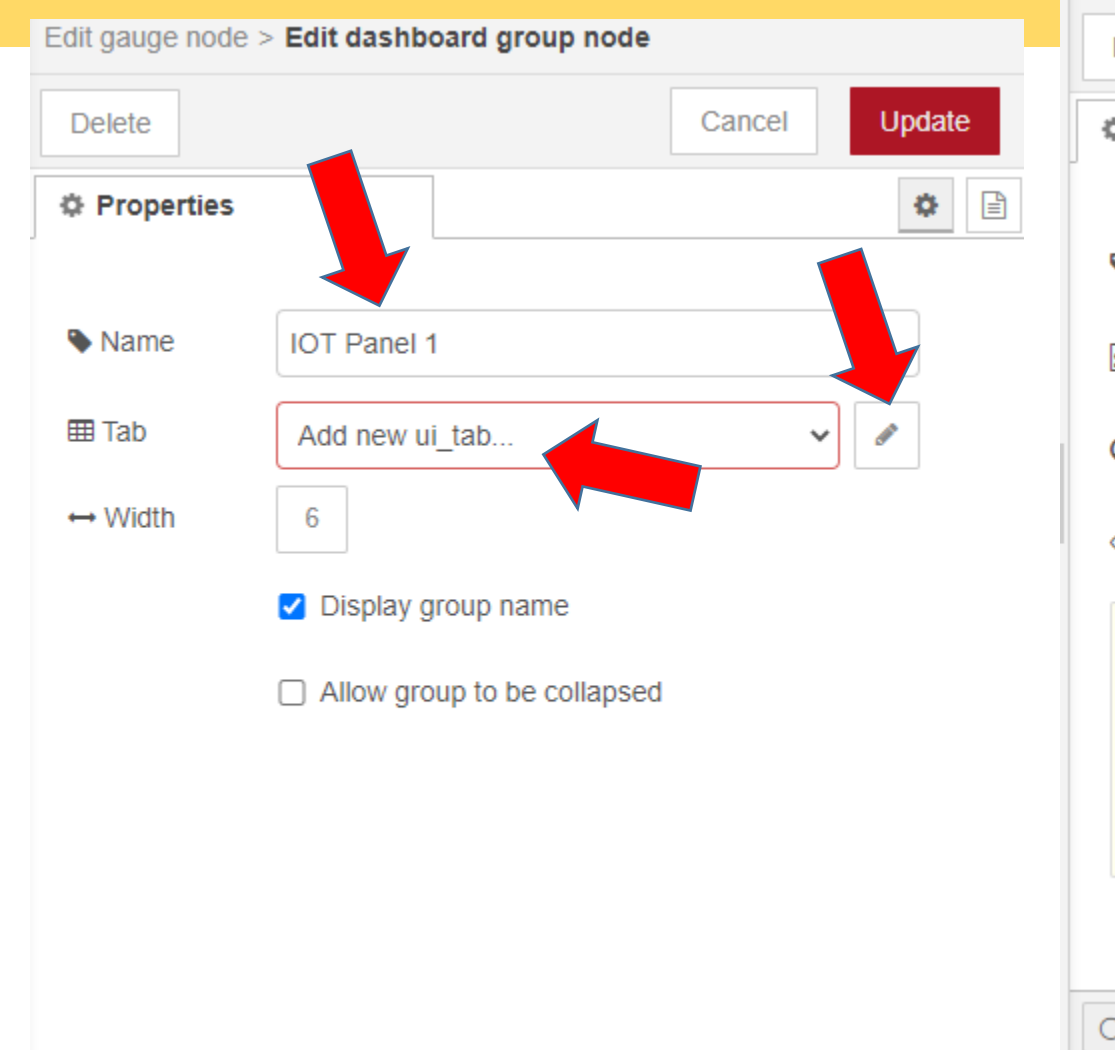

Edit gauge node > Edit dashboard group node > Edit dashboard tab node

| Name IOT Devices Con dashboard                                                                                                    |     |
|----------------------------------------------------------------------------------------------------|-----|
| Con dashboard                                                                                                    | _   |
| 2 State                                                                                                    |     |
| State                                                                                                    |     |
| Nav. Menu 💿 Visible                                                                                                    |     |
| The <b>Icon</b> field can be either a <u>Material Design icon</u> (e.g. 'check', 'c<br>or a <u>Font Awesome icon</u> (e.g. 'fa-fire'), or a <u>Weather icon</u> (e.g. 'wi-t<br>sunny').<br>You can use the full set of google material icons if you add 'mi-' to<br>icon name. e.g. 'mi-videogame_asset'. | the |

 $\sim$ 

| Edit gauge node | > Edit dashboard group node |
|-----------------|-----------------------------|
| Delete          | Cancel Update               |
| Properties      | ۵                           |
| Name            | IOT Panel 1                 |
| III Tab         | IOT Devices                 |
| ↔ Width         | 6                           |
|                 | Display group name          |
|                 | Allow group to be collapsed |
|                 |                             |
|                 |                             |
|                 |                             |
|                 |                             |

| Edit gauge node |                            |   |  |  |  |  |  |
|-----------------|----------------------------|---|--|--|--|--|--|
| Delete          | Cancel Done                | ; |  |  |  |  |  |
| Properties      |                            | Ŀ |  |  |  |  |  |
| I Group         | [IOT Devices ] IOT Panel 1 | • |  |  |  |  |  |
| 迺 Size          | auto                       |   |  |  |  |  |  |
| I≣ Туре         | Gauge 🗸                    |   |  |  |  |  |  |
| £ Label         | Speedometer                |   |  |  |  |  |  |
| ∃ Value format  | {{value}}                  |   |  |  |  |  |  |
| ∃ Units         | units                      |   |  |  |  |  |  |
| Range           | min 0 max 200              |   |  |  |  |  |  |
| Colour gradient |                            |   |  |  |  |  |  |
| Sectors         | 0 optional optional 200    |   |  |  |  |  |  |

| Ó Properties |                            | o Da ta |
|--------------|----------------------------|---------|
| a riopenaes  |                            |         |
| I Group      | [IOT Devices ] IOT Panel 1 | ~       |
| Size         | auto                       |         |
| 🔳 Туре       | Level 🗸 🗸                  | ]       |
| I Label      | Gauge<br>Donut<br>Compass  |         |
| 1 Units      | Level                      | ]       |
| Range        | min 0 max 200              |         |
| Name         | IOT UI                     |         |
|              |                            |         |
|              |                            |         |
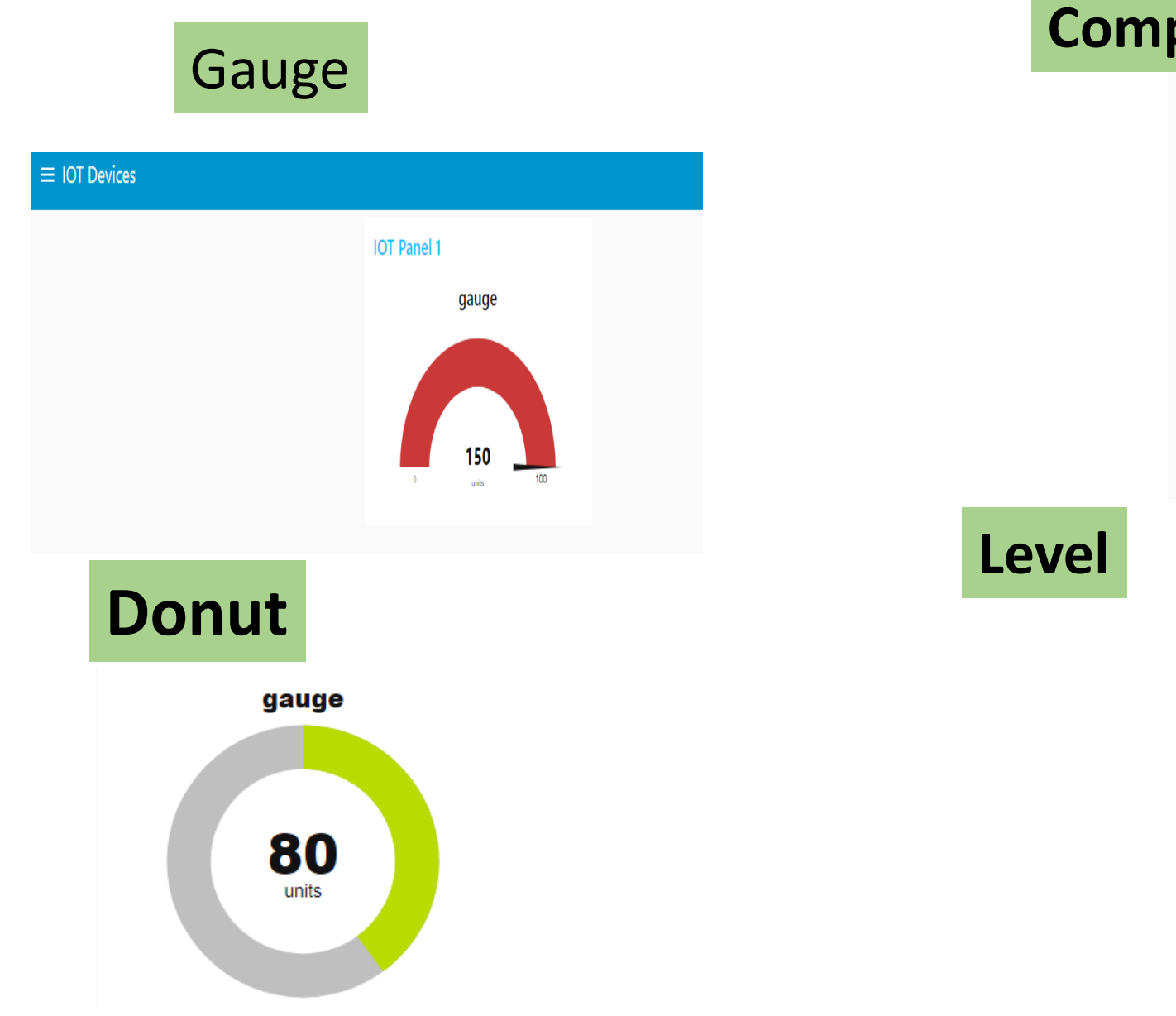

## Compass

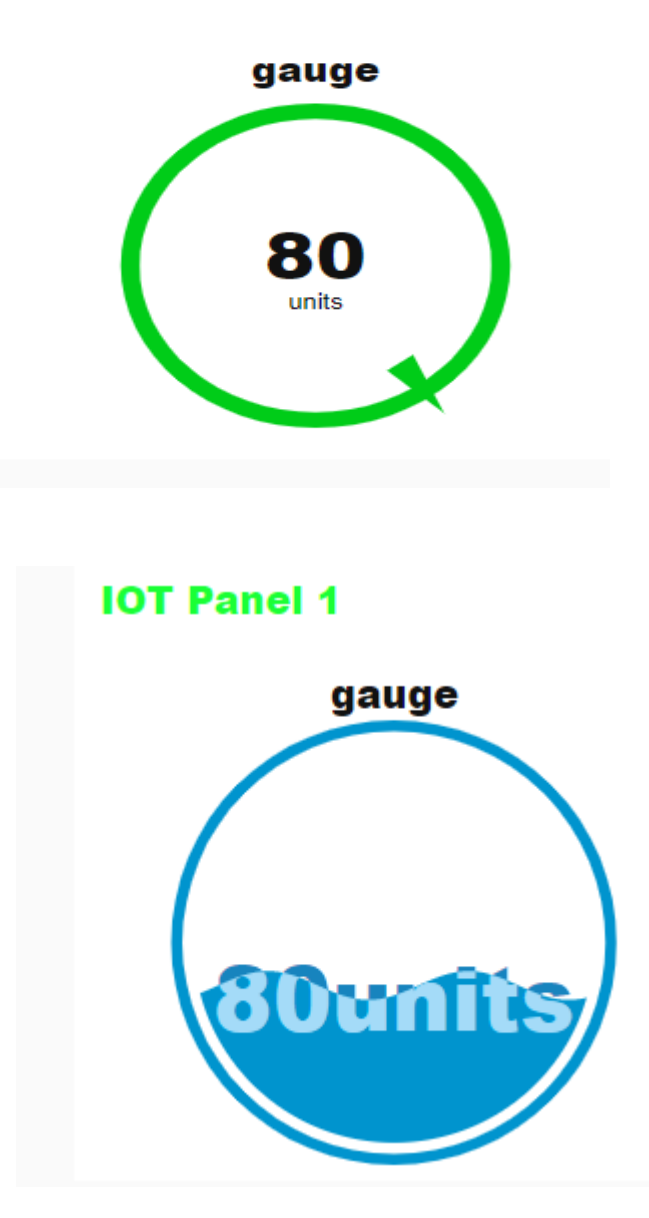

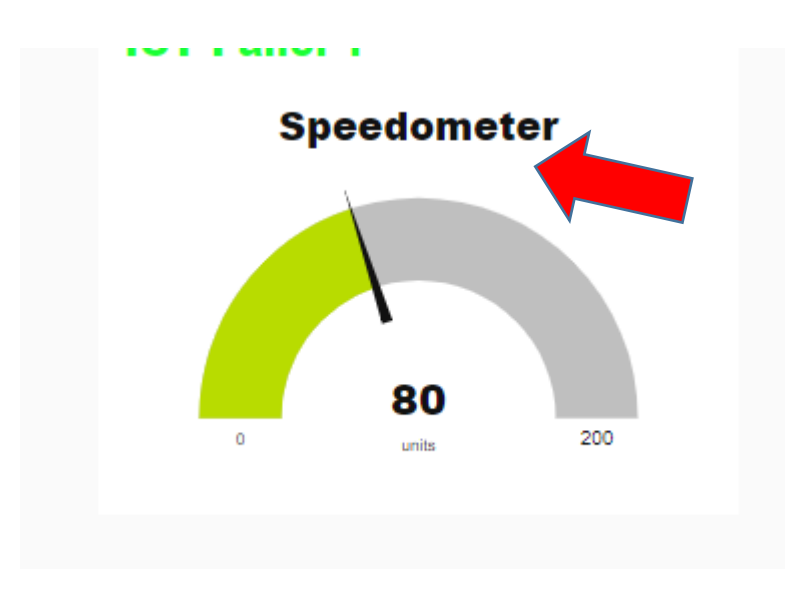

| Edit gauge node |                              | la -    |
|-----------------|------------------------------|---------|
| Delete          | Cancel Done                  |         |
| © Properties    |                              | ŝt      |
| I Group         | [IOT Devices ] IOT Panel 1 🗸 | 1<br>38 |
| 🖾 Size          | auto                         |         |
| 🔳 Туре          | Level                        |         |
| I Label         | Speedometer                  |         |
| 1 Units         | units                        |         |
| Range           | min 0 max 200                |         |
| Name 🗣          | Speedometer                  |         |
|                 |                              |         |
| O Enabled       |                              |         |

| Ö  | Edit gauge node                |                |      |
|----|--------------------------------|----------------|------|
|    | Delete                         | Cancel         | )one |
|    | © Properties                   | 0              |      |
| rt | PR JIZE                        | dutu           | -    |
| l  | і≣ Туре                        | Gauge 🗸        |      |
|    | ] Label                        | gauge          | - 1  |
|    | ${\tt \tilde{1}}$ Value format | {{value}}      |      |
| ľ  | 1 Units                        | units          |      |
|    | Range                          | min 0 max 100  |      |
|    | Colour gradient                |                |      |
|    | Sectors                        | 0 optional 100 |      |
|    | Name                           | IOT UI         |      |
|    | O Enabled                      |                |      |

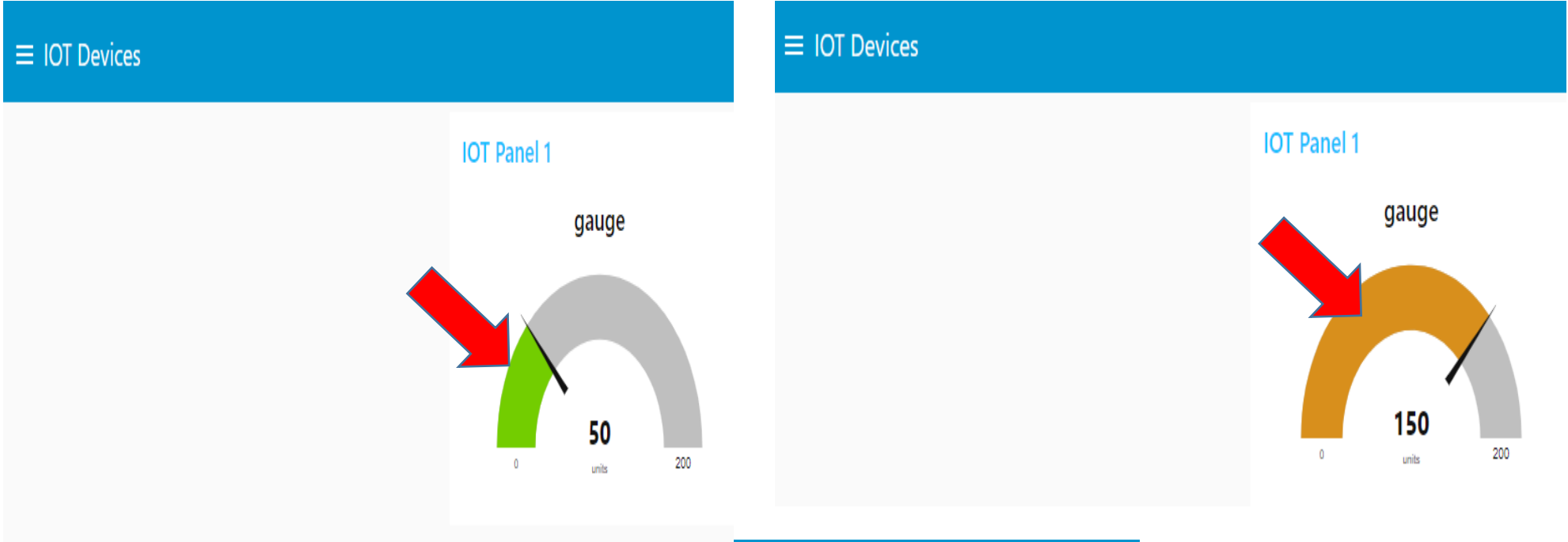

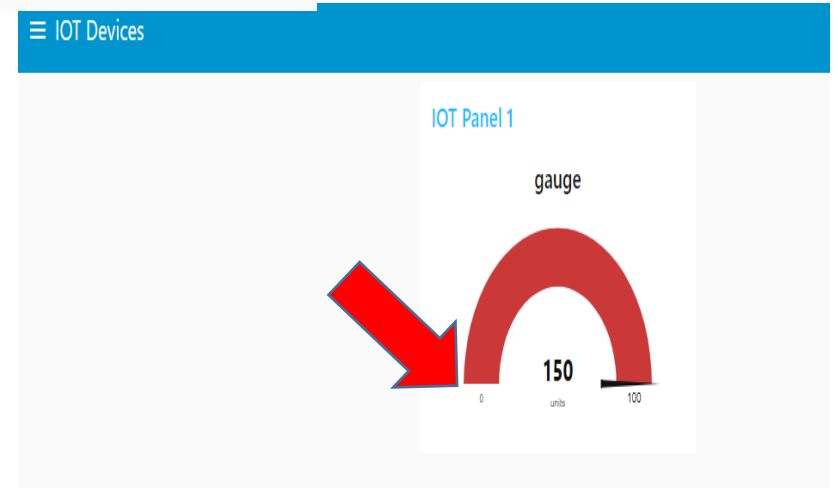

## Wire, Deploy and Execute

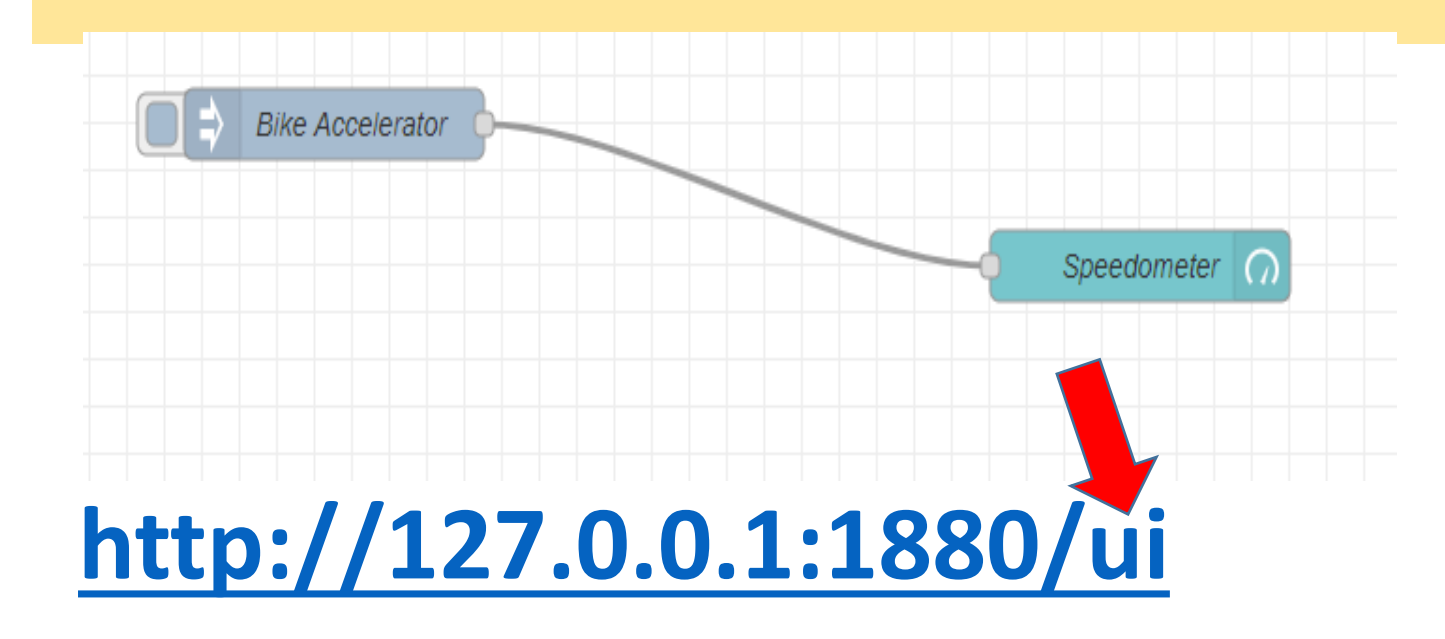

| 💷 dashboard 🛛 i 🖉 🛞 🛄 |  |
|-----------------------|--|
| Layout Site Theme     |  |
| Tabs & Links          |  |
| ∽ 遠 Home ^            |  |
| >   Speedometer       |  |
| >   Speedometer       |  |
|                       |  |

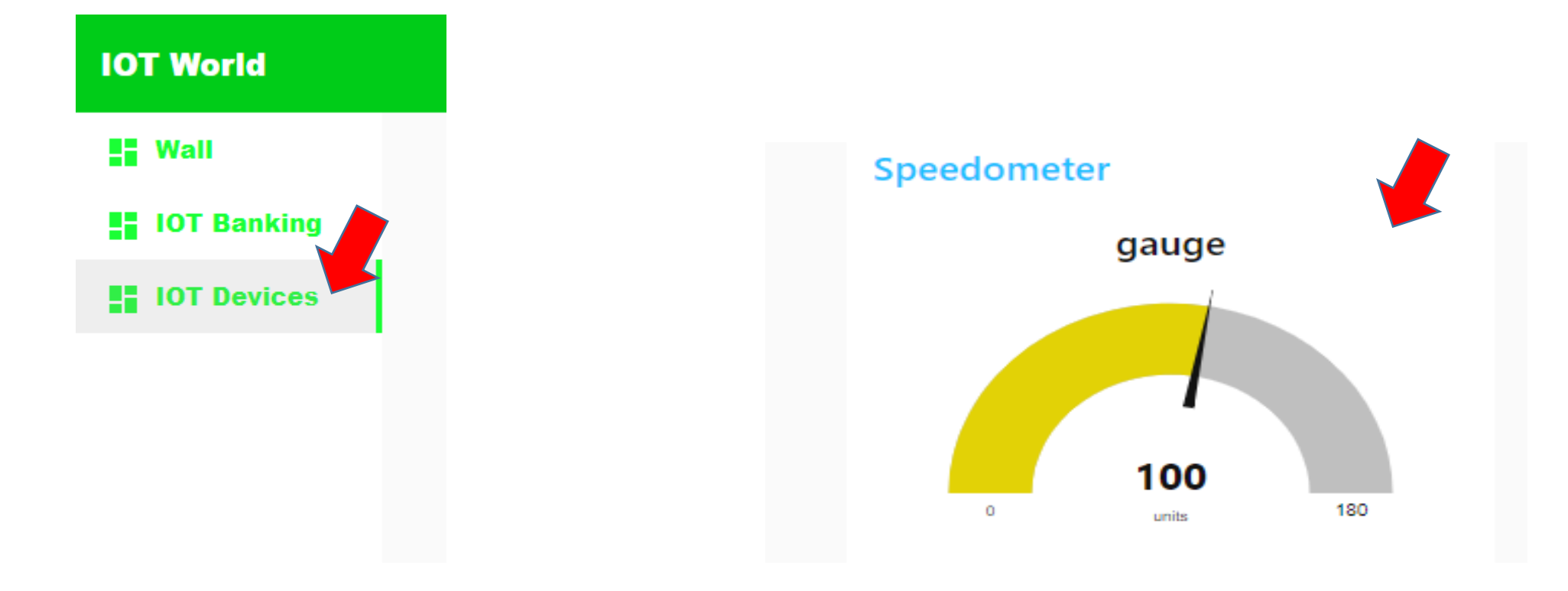

## Layout :Group 2

• Insert Inject Node and Edit it

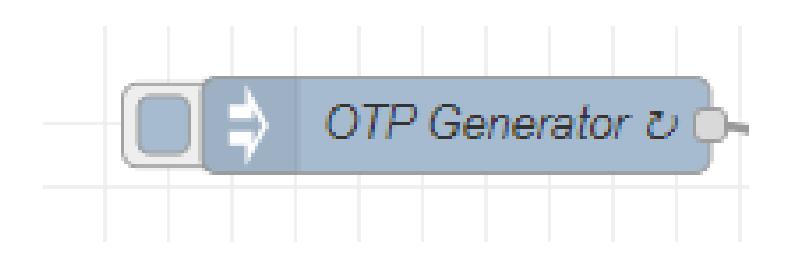

| Edit inject node                                                    |             |
|---------------------------------------------------------------------|-------------|
| Delete                                                              | Cancel Done |
| Properties                                                          |             |
| Name OTP Generator                                                  |             |
| $\boxed{\qquad} msg. payload = \boxed{\bullet \ a_z} OTP Generator$ |             |
| ≡ msg. topic = ▼ timestamp                                          | ×           |
|                                                                     | -           |
| + add                                                               |             |
| □ Inject once after 0.1 seconds, then                               |             |
| C Repeat interval ~                                                 |             |
| every 3 🗘 seconds 🗸                                                 |             |
| O Enabled                                                           |             |

## Function Node

Insert and edit Function Node

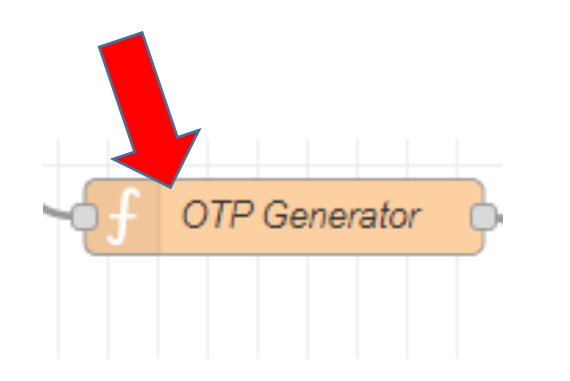

msg.payload = Math.round(Math.random()\*10000);
return msg

| Edit function node                   |                        |         |          |
|--------------------------------------|------------------------|---------|----------|
| Delete                               |                        | Cano    | cel Done |
| Properties                           |                        |         |          |
| Name OTP Genera                      | ator                   |         | <i></i>  |
| Setup                                | Function               | Close   |          |
| 1 msg.payload = Math<br>2 return msg | .round(Math.random()*1 | 10000); |          |
| X Outputs                            |                        |         |          |
| O Enabled                            |                        |         |          |

## **Debug and Chart node**

- Insert Debug node
- Insert Chart Node and Edit it

|    | msg.payload          |  |
|----|----------------------|--|
| -0 | OTP Generation Chart |  |

| Edit chart node |                                 |
|-----------------|---------------------------------|
| Delete          | Cancel Done                     |
| Properties      |                                 |
| I Group         | Add new ui_group 🗸              |
| ច្រាំ Size      | auto                            |
| 1 Label         | OTP Generation Chart            |
| 🛃 Туре          | Line chart                      |
| X-axis          | last 5 minute: V OR 1000 points |
| X-axis Label    | ▼ HH:mm:ss □ as UTC             |
| Y-axis          | min max                         |
| Legend          | Show   Interpolate linear       |
| 0               |                                 |

#### **Group and Tab Name**

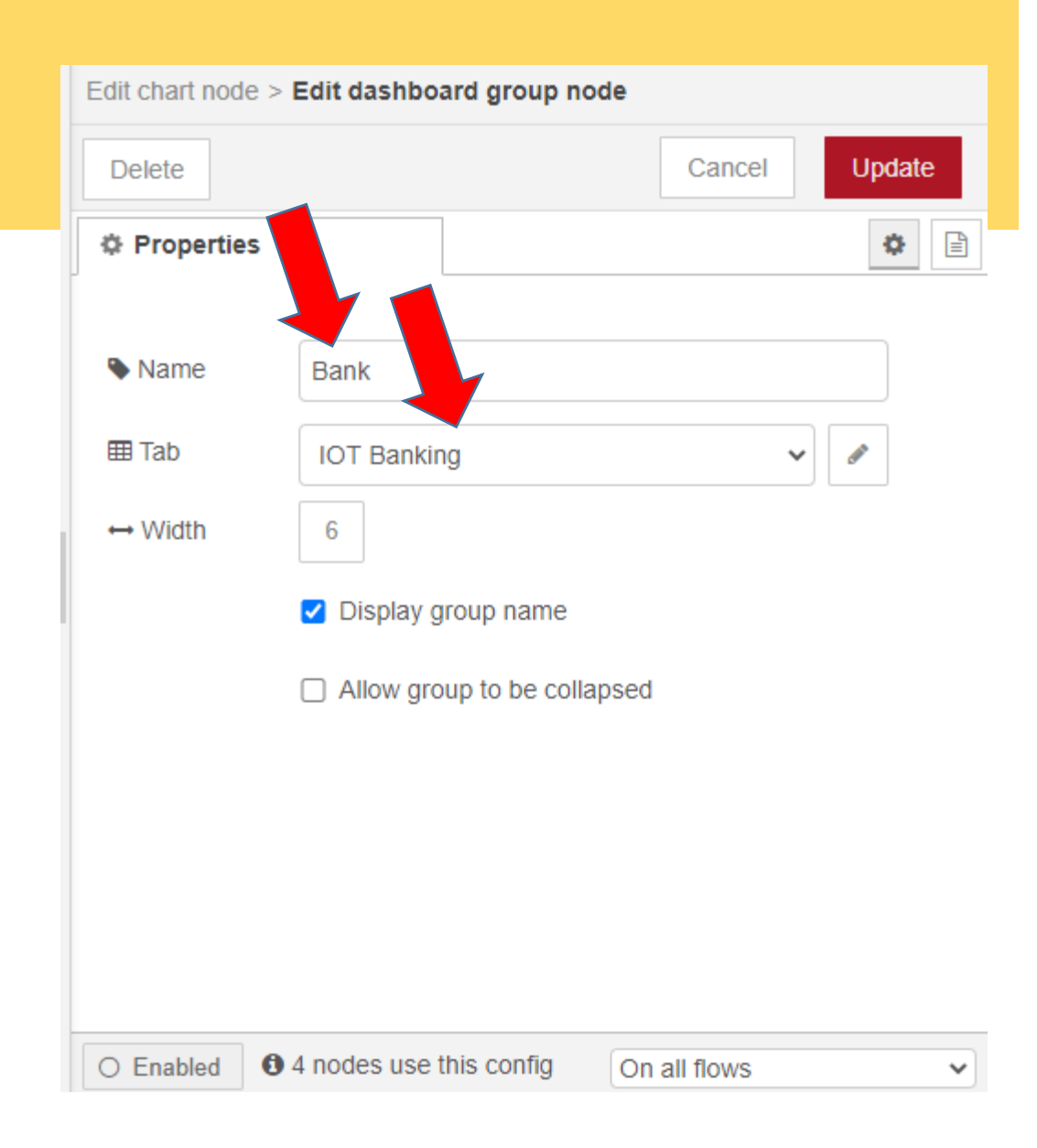

## Chart Label

| Edit chart node |                                 |
|-----------------|---------------------------------|
| Delete          | Cancel Done                     |
| Properties      |                                 |
|                 | A                               |
| I Group         | [IOT Banking] Bank 🗸            |
| ]団 Size         | auto                            |
| I Label         | OTP Generation Chart            |
| <b>⊿</b> Туре   | Line chart                      |
| X-axis          | last 5 minute: V OR 1000 points |
| X-axis Label    | ▼ HH:mm:ss □ as UTC             |
| Y-axis          | min max                         |
| Legend          | Show   Interpolate linear       |
| Osrias Oslaura  |                                 |

## **Chart Type**

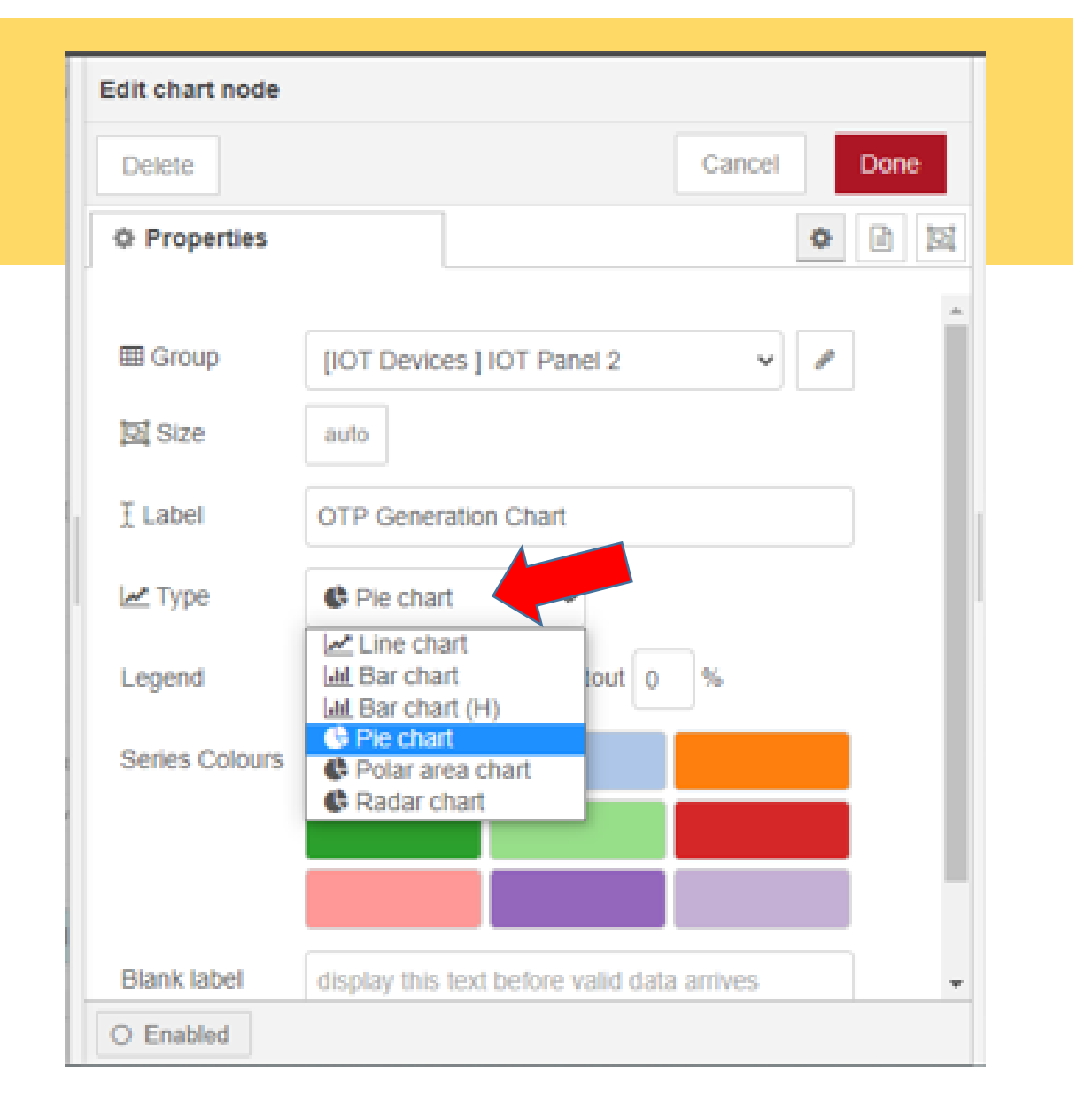

#### **Chart Name**

| Edit chart node |                                             |
|-----------------|---------------------------------------------|
| Delete          | Cancel Done                                 |
| Properties      |                                             |
| [D] Size        | auto                                        |
| <u></u> ⊥abel   | OTP Generation Chart                        |
| 🛃 Туре          | ♥ Pie chart                                 |
| Legend          | Show V Cutout 0 %                           |
| Series Colours  |                                             |
|                 |                                             |
|                 |                                             |
| Blank label     | display this text before valid data arrives |
| Name            |                                             |
| O Enabled       |                                             |

## **Chart Type**

 $\equiv$  IOT Banking

Bank

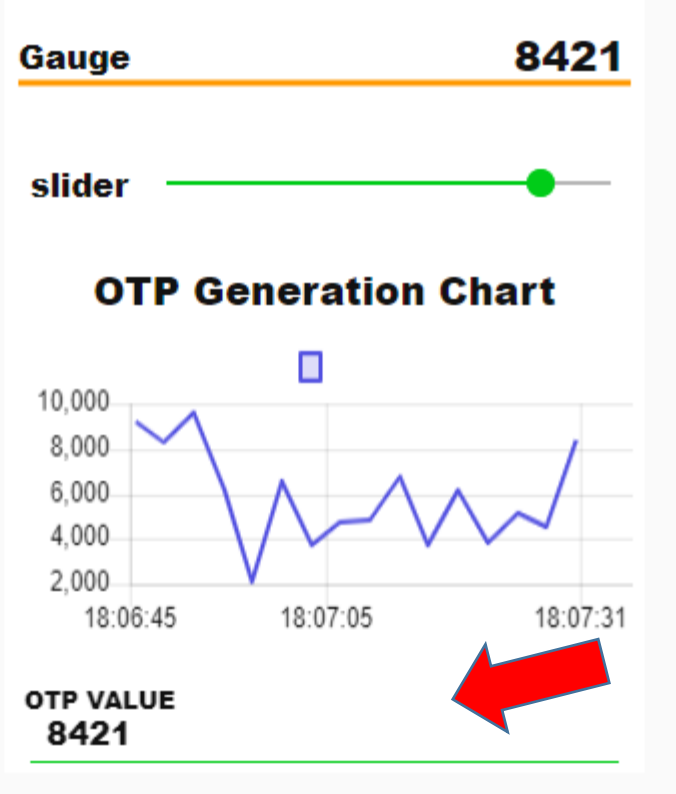

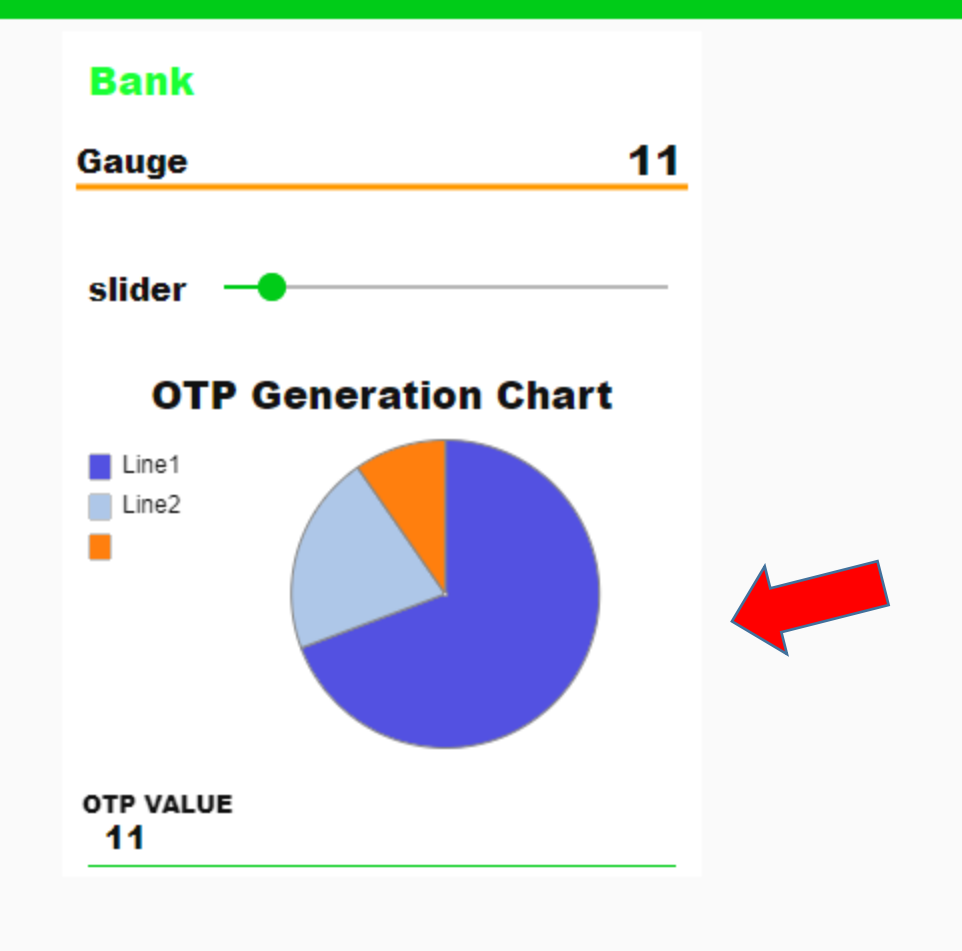

## Wire, Deploy and Execute

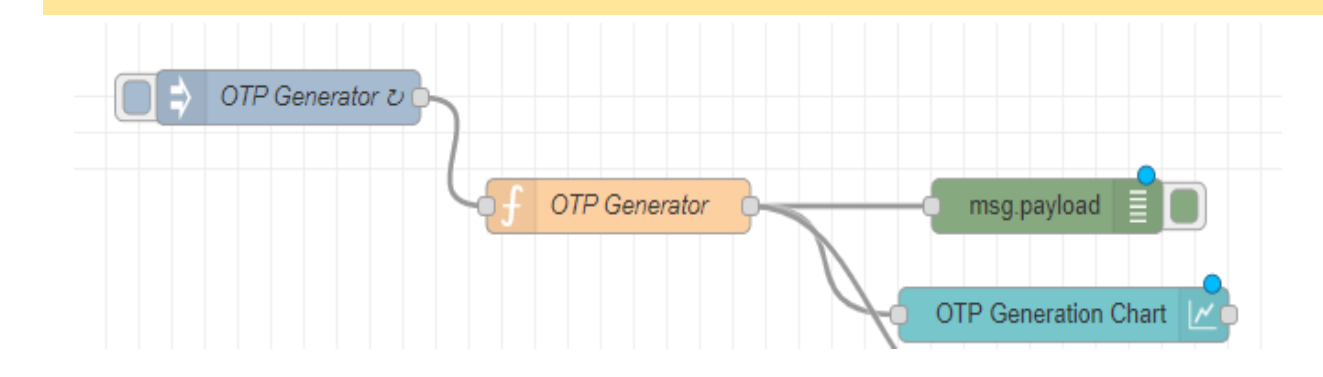

# http://127.0.0.1:1880/ui

| 🔟 dashboard 🛛 i 🖉 🟦 🔟 |  |
|-----------------------|--|
| Layout Site Theme     |  |
| Tabs & Links          |  |
| ∽ j⊡i Home ^          |  |
| >   Speedometer       |  |
| >   Speedometer       |  |
|                       |  |

#### Layout Group

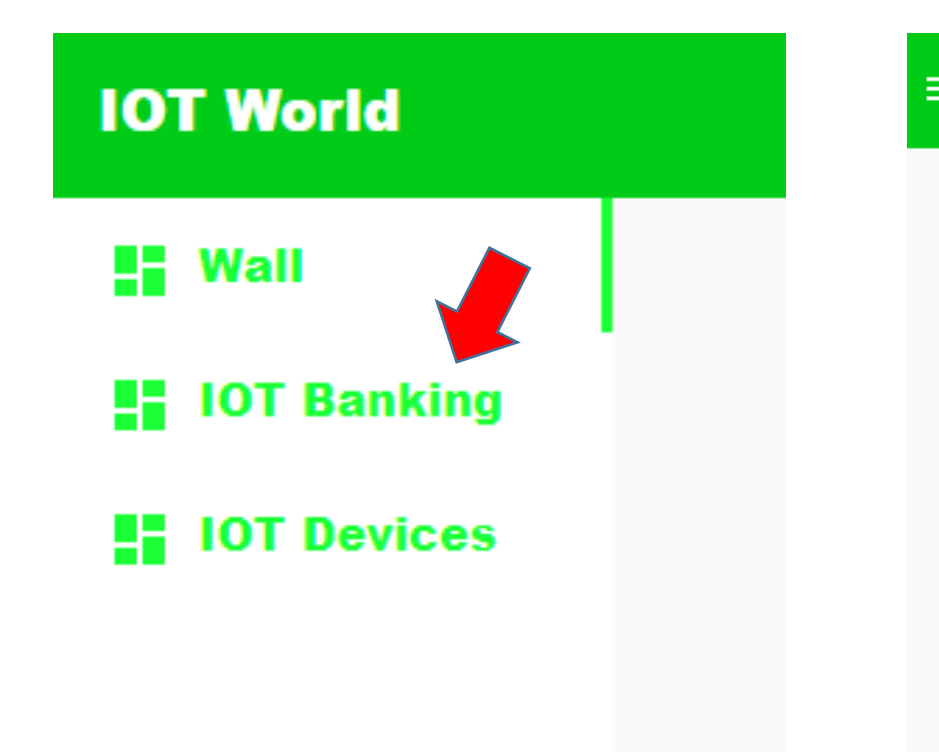

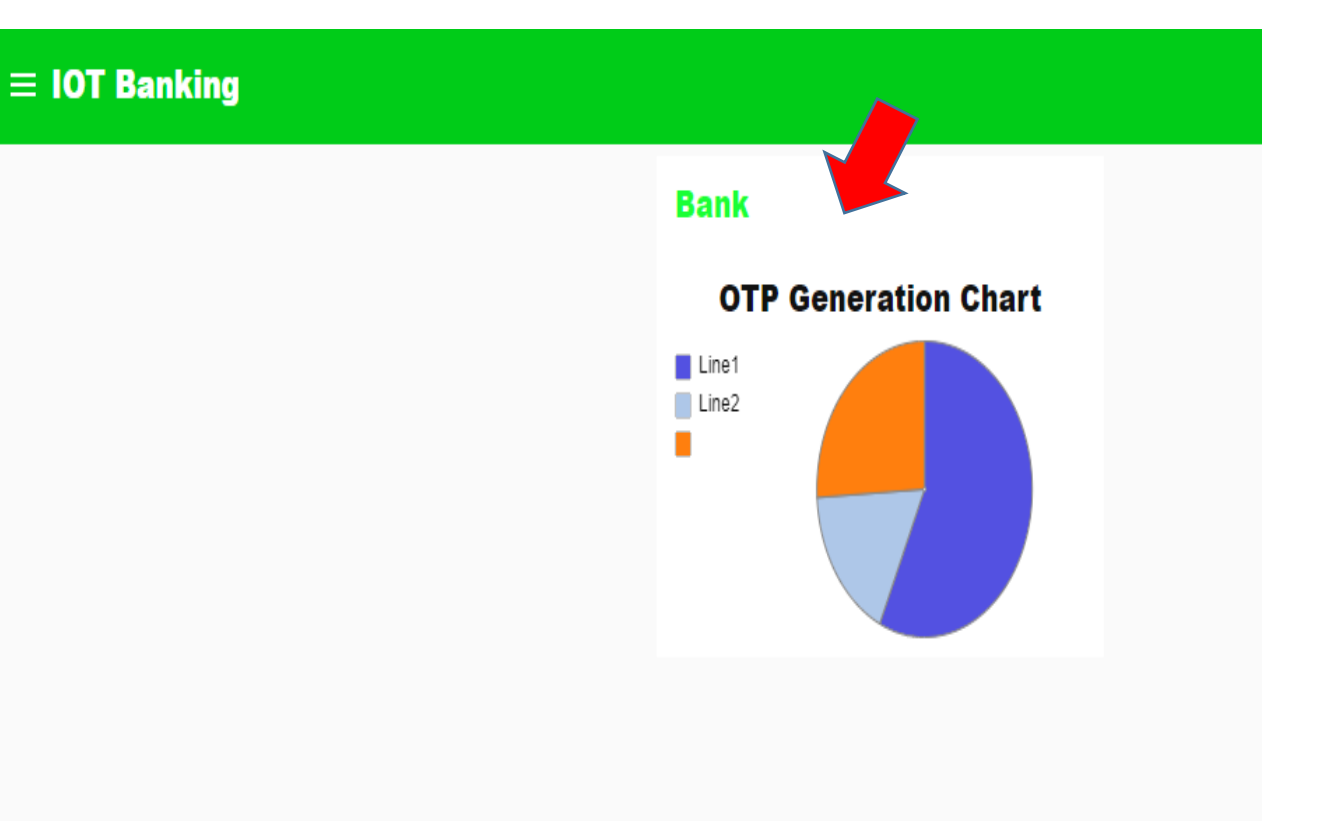

## **Slider Node**

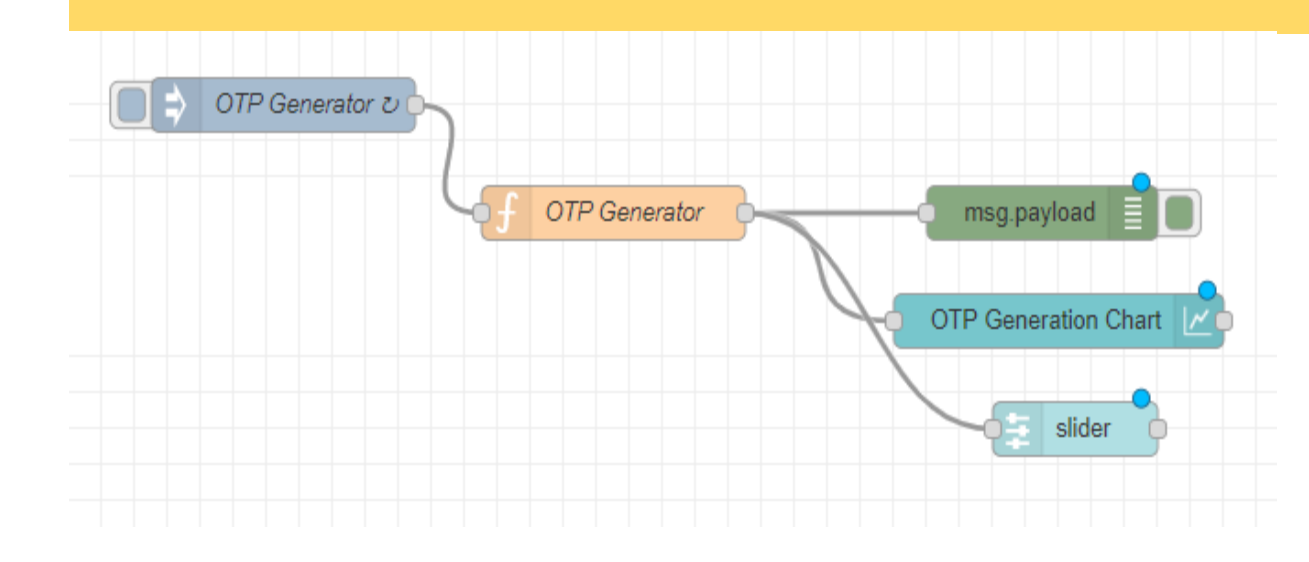

| Edit slider node            |                                     |          |      |
|-----------------------------|-------------------------------------|----------|------|
| Delete                      |                                     | Cancel   | Done |
| Properties                  |                                     | ٥        | Ē    |
| I Group                     | [IOT Devices ] IOT Panel 2          | *        | ]    |
| ៉ាញ់ Size                   | auto                                |          |      |
| £ Label                     | slider                              |          | )    |
| <ul> <li>Tooltip</li> </ul> | optional tooltip                    |          | ]    |
| ↔ Range                     | min 0 max 10                        | step 1   |      |
| Output                      | continuously while sliding          |          |      |
| → If msg arrives            | on input, set slider to new payload | value: 🗹 |      |
| ☑ When change               | d, send:                            |          |      |
| Payload                     | Current value                       |          |      |
| O Enabled                   |                                     |          |      |

#### Flow : Switch Node and Comment Node

- Insert MQTT in Node
- Insert Json Node
- Insert Switch Node
- Insert **Debug** Node
- Insert Comment Node

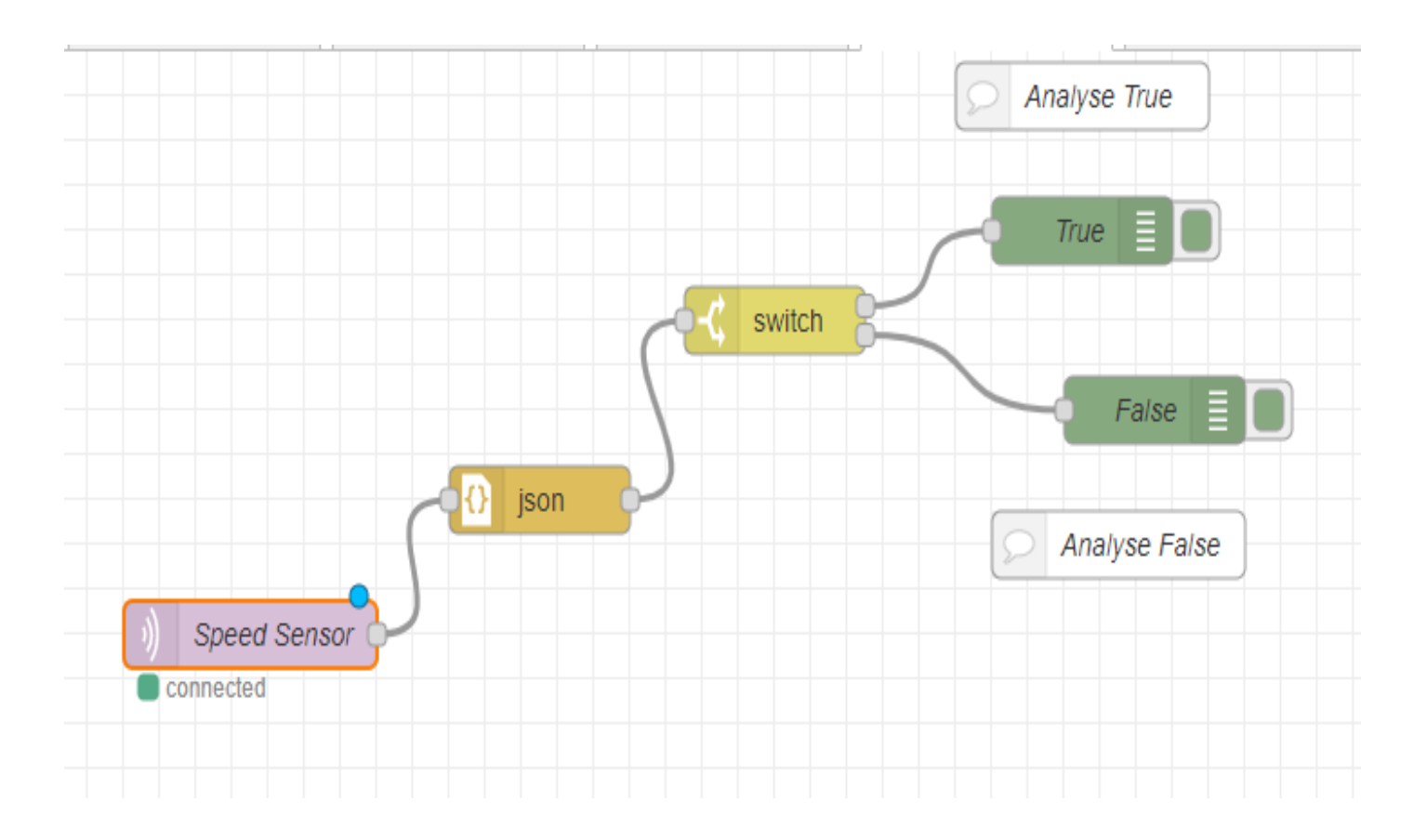

#### **MQTT** and Json

- MQTT in Node configuration (Refer pervious Session )
  - Server : broker.mqttdashboard.com
  - Client ID AND Topic : Speed Sensor
- Json

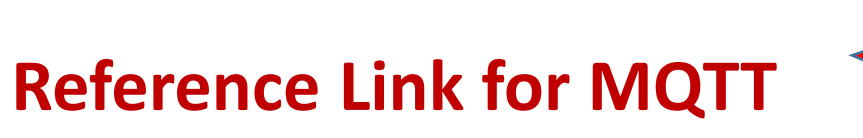

https://www.youtube.com/watch?v=LCYIFoyBn2I&t=419s

- Switch Node helps to 'switch' or route messages depending on the incoming message properties.
- Example: Check the msg.payload.analyze property and, depending on its value (true/false), decide to route a message to one of the switch node's outputs.

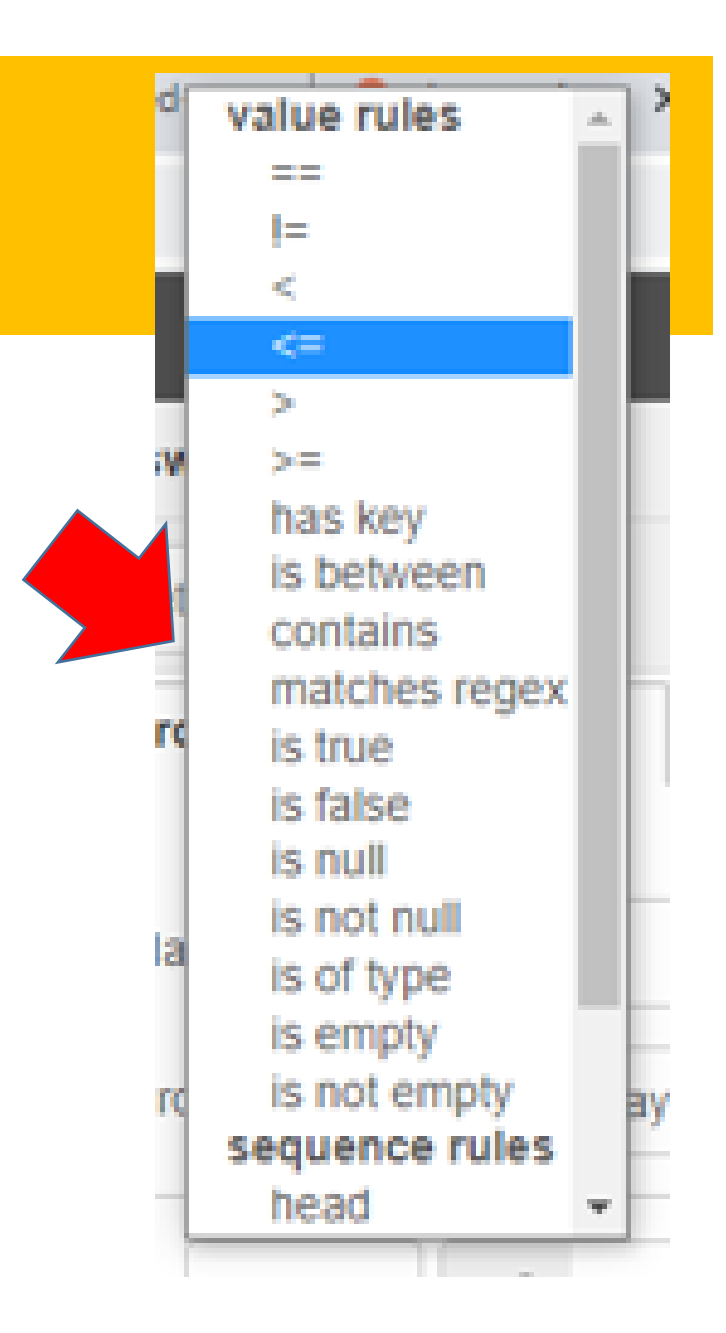

#### Switch Node : Edit Properties

• Property :payload.analyze

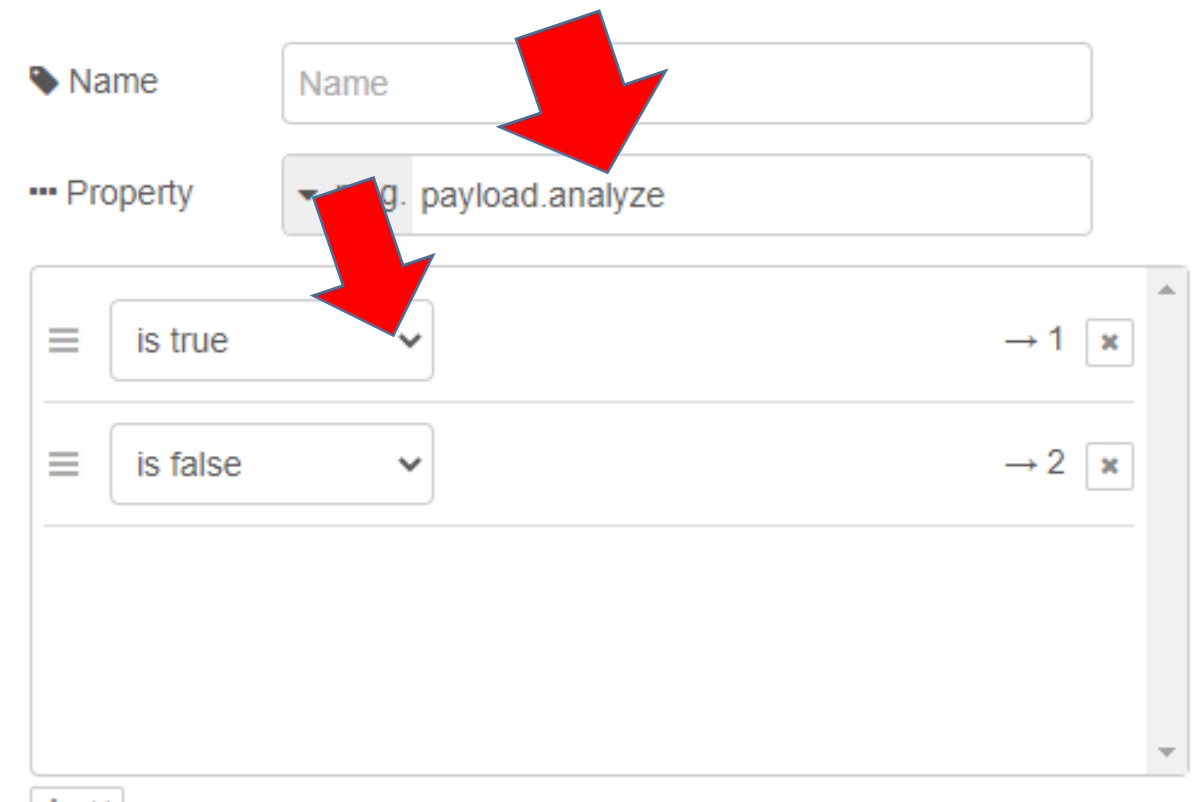

- Property
  - Is True
- Click Add

| ×       | =                   | × +               |          |
|---------|---------------------|-------------------|----------|
|         | <                   |                   |          |
|         | <=                  |                   |          |
|         | >=                  |                   |          |
|         | has key             |                   | -        |
| Ed      | le between          |                   |          |
|         | matches regex       |                   |          |
| Dens    | is true             | Cancel Done       |          |
| . Dec   | is false            | A D 53            |          |
| Ç PR    | is null             |                   | <u> </u> |
|         | is of type          |                   |          |
|         | is empty            |                   |          |
| 🗣 Na    | is not empty        |                   |          |
|         | sequence rules      |                   |          |
| ••• P'R | index between       | ayload.analyze    |          |
|         | tail                | •                 |          |
| =       | == 🗸 🗸 8,           | $\rightarrow 1$ x |          |
|         | z                   |                   |          |
|         |                     |                   |          |
|         |                     |                   | 1        |
|         |                     |                   |          |
|         |                     |                   |          |
|         |                     |                   |          |
|         | 1                   |                   |          |
|         |                     | Ψ                 |          |
| + add   |                     |                   |          |
|         |                     |                   |          |
| che     | cking all rules     | ×                 |          |
|         | reate messarie seri | lences            |          |
|         | neare measure and   |                   |          |
|         | all a               |                   |          |
| O Ena   | bled                |                   |          |

- Property
  - Is False

|         | 1=                    |                                                                                                    | _   |
|---------|-----------------------|----------------------------------------------------------------------------------------------------|-----|
|         | <                     |                                                                                                    |     |
|         | <=                    |                                                                                                    |     |
| Edit sv | >                     |                                                                                                    |     |
|         | >=                    |                                                                                                    |     |
|         | has key               | Cancel Done                                                                                                    |     |
|         | is between            | California Donio                                                                                                |     |
|         | contains              | A D 57                                                                                                    |     |
|         | latches regex         |                                                                                                    |     |
|         | is true               |                                                                                                    | 117 |
|         | is null               |                                                                                                    |     |
| 🗣 Na    | is not null           |                                                                                                    |     |
|         | is of type            |                                                                                                    |     |
| Pro     | is empty              | avload analyze                                                                                                  |     |
|         | is not empty          | ayıodu.anaiyze                                                                                                  |     |
|         | sequence rules        |                                                                                                    |     |
| _       | head                  | - 1                                                                                                    |     |
| =       | index between         | → I ×                                                                                                    | 1   |
|         | tail                  | <b>*</b>                                                                                                    |     |
| =       | == 🖌 🔺 a <sub>z</sub> | → 2 ×                                                                                                    | -   |
|         |                       |                                                                                                    |     |
|         |                       |                                                                                                    |     |
|         |                       |                                                                                                    | 1   |
|         |                       |                                                                                                    |     |
|         |                       |                                                                                                    |     |
|         |                       | Y                                                                                                    |     |
| + add   |                       |                                                                                                    |     |
|         |                       |                                                                                                    |     |
| chec    | king all rules        | ×                                                                                                    |     |
|         | reate message seg     | liences                                                                                                    |     |
|         | erro moorage and      | an an training and a state of the state of the state of the state of the state of the state of the state of the |     |
| 0.5     |                       |                                                                                                    | 1.  |
| O Ena   | bled                  |                                                                                                    |     |

Click Done

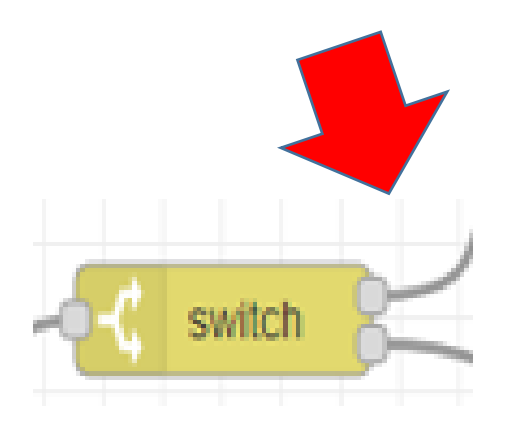

| Edit switch node                           |             |         |         |  |  |       |                 |     | 7  |
|--------------------------------------------|-------------|---------|---------|--|--|-------|-----------------|-----|----|
| Delete                                     |             |         |         |  |  | Cance | 1               | Dor | ne |
| Properties                                 |             |         |         |  |  |       | •               |     | Ŀ  |
| <ul> <li>Name</li> <li>Property</li> </ul> | Name        | /load.a | analyze |  |  |       |                 |     | •  |
| $\equiv$ is true                           | ~           |         |         |  |  |       | $\rightarrow$   | ×   | •  |
| $\equiv$ is false                          | ~           |         |         |  |  |       | $\rightarrow 2$ | 2 🗙 |    |
|                                            |             |         |         |  |  |       |                 |     |    |
|                                            |             |         |         |  |  |       |                 |     | Ŧ  |
| + add                                      |             |         |         |  |  |       |                 |     |    |
| checking all rul                           | les         |         |         |  |  |       |                 |     | ~  |
| recreate mess                              | sage sequen | ces     |         |  |  |       |                 |     |    |
| O Enabled                                  |             |         |         |  |  |       |                 |     |    |

#### **Debug Node Properties**

• Name : False (Analyze)

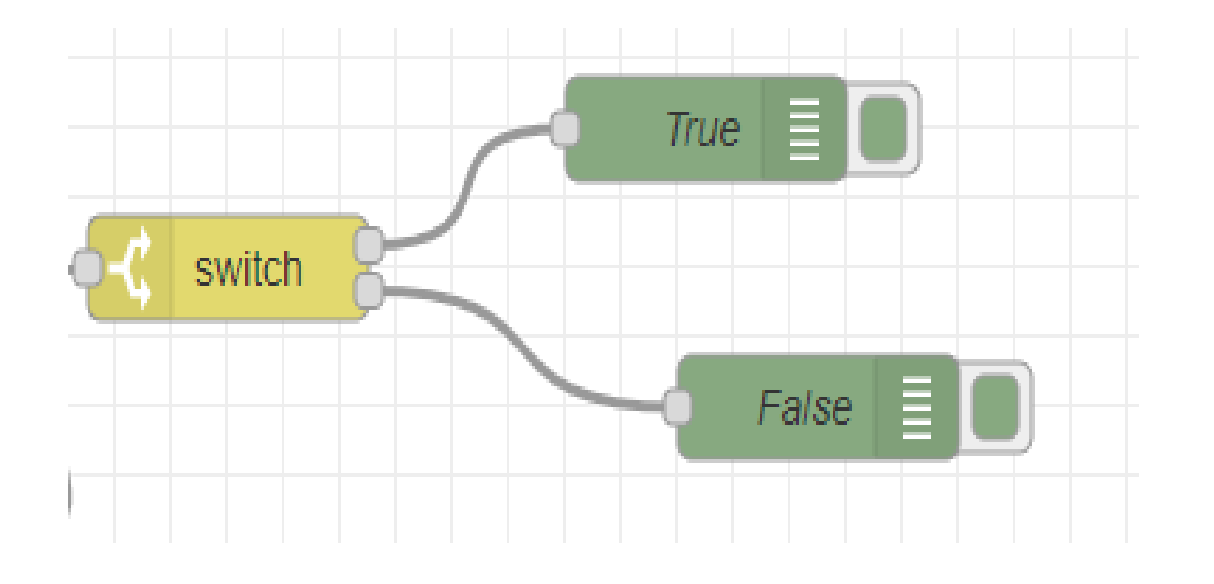

| Delete      |                             | Cancel |   | Done |
|-------------|-----------------------------|--------|---|------|
| Properties  |                             |        | 0 |      |
| I≣ Output   | - msg. payload              |        |   |      |
| <b>X</b> To | debug window                |        |   |      |
|             | system console              |        |   |      |
|             | node status (32 characters) |        |   |      |
| Name        | False                       |        |   |      |
|             |                             |        |   | _    |
|             |                             |        |   |      |
|             |                             |        |   |      |
|             |                             |        |   |      |
|             |                             |        |   |      |
|             |                             |        |   |      |

### **HiveMQ**

- Establish Connection
- Send Json messages through Publish
- {"analyze":false, "value":10}

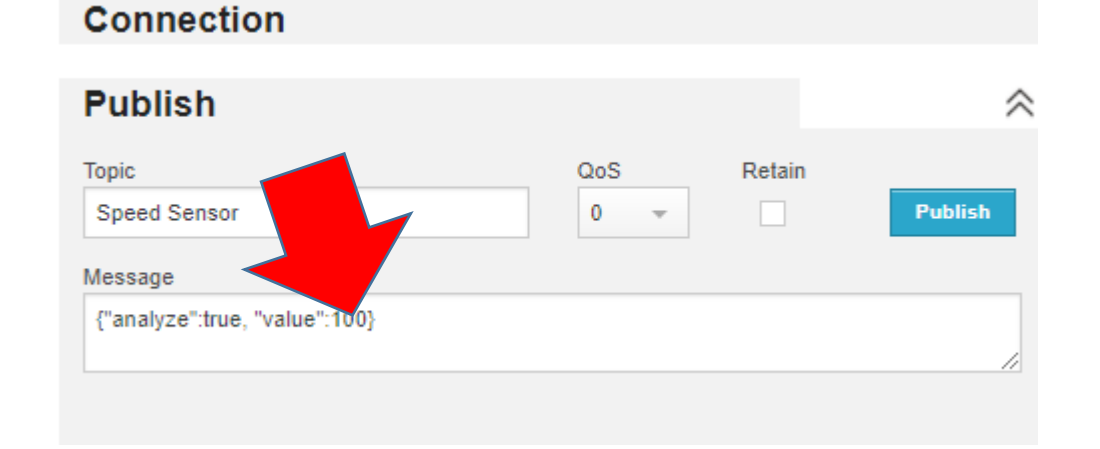

Reference Link for MQTT

https://www.youtube.com/watch?v=LCYIFoyBn2I&t=419s

### **Output in Debug Monitor: False Path**

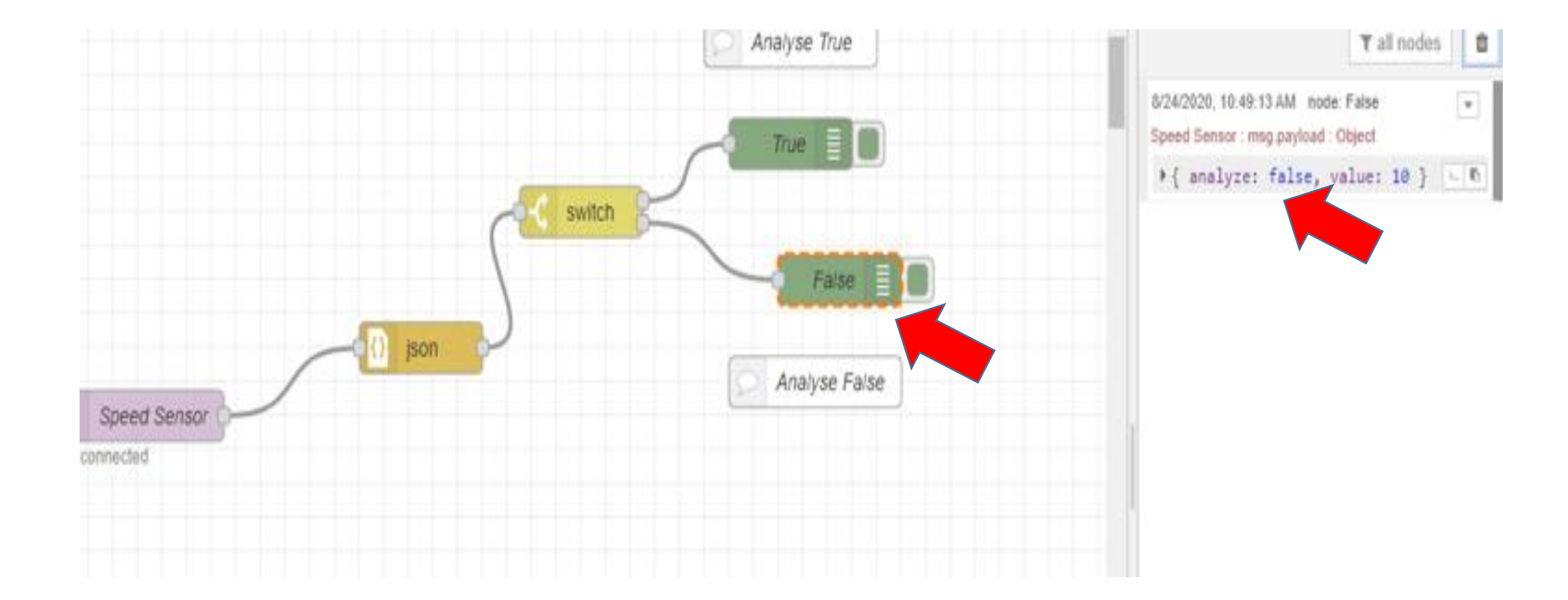

#### **Output in Debug Monitor: True Path**

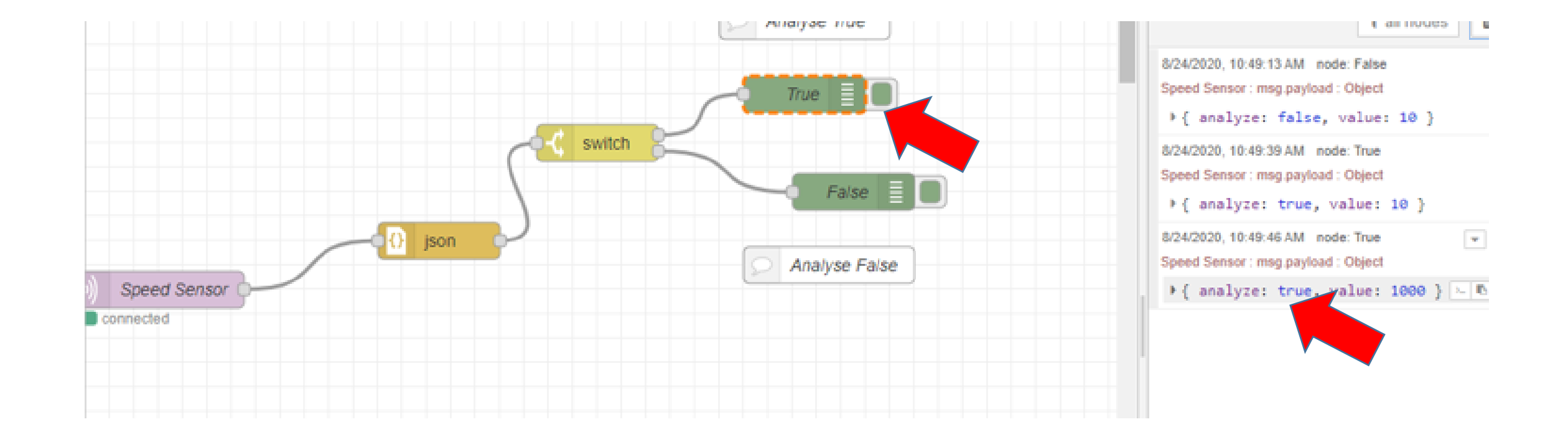

#### **Comment Node**

• Comment Nodes are useful during designing complex flows.

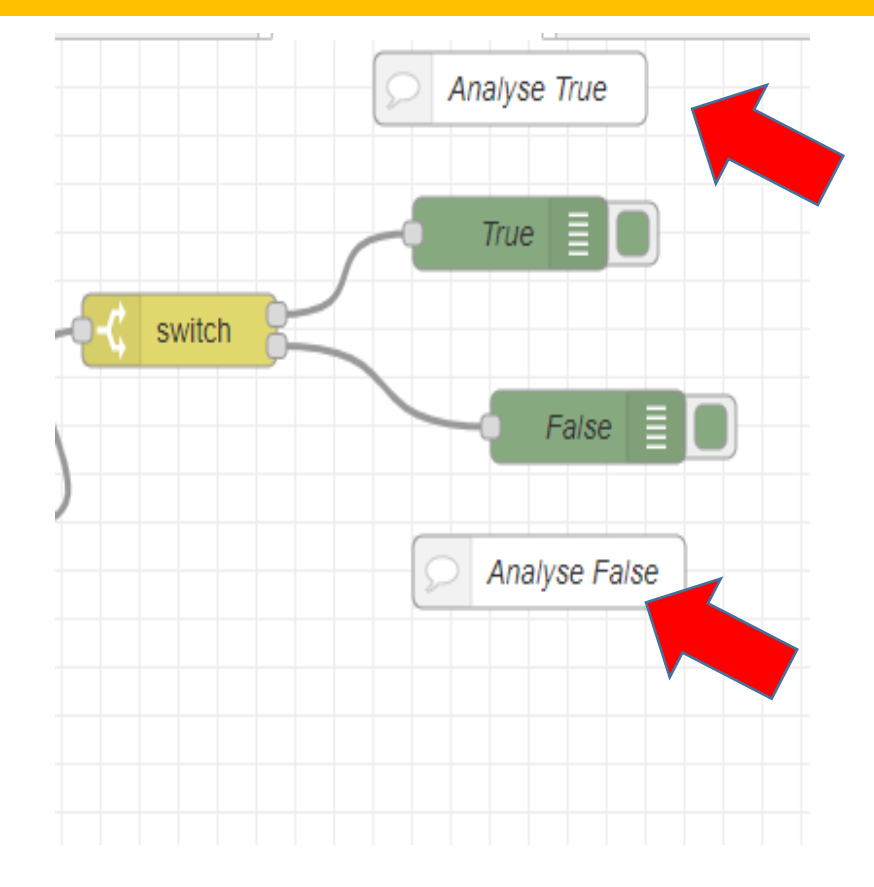

#### **Properties of Comment Node**

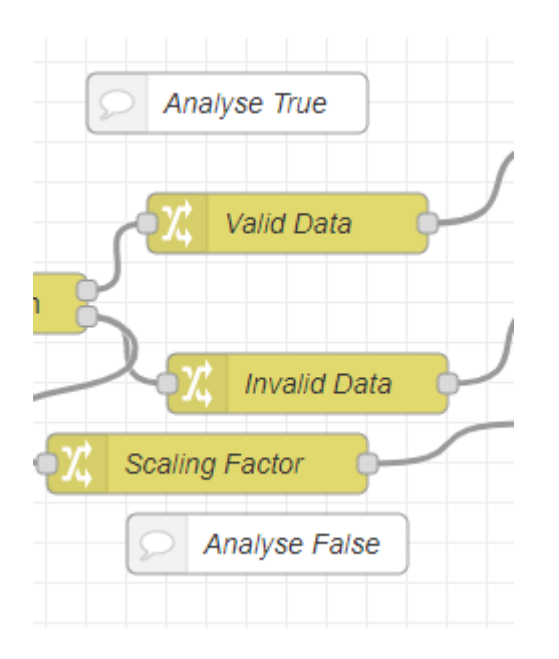

| 4      |        |
|--------|--------|
|        |        |
| 66 - V | 1      |
|        |        |
|        | 66 – 9 |

## **Change Node**

- Change node will allow to change a message payload or add new properties
- It helps to perform and send analysis based on the received data
- Change node will affect the properties in a message:
  - either by changing existing ones
  - deleting them or
  - adding new properties.

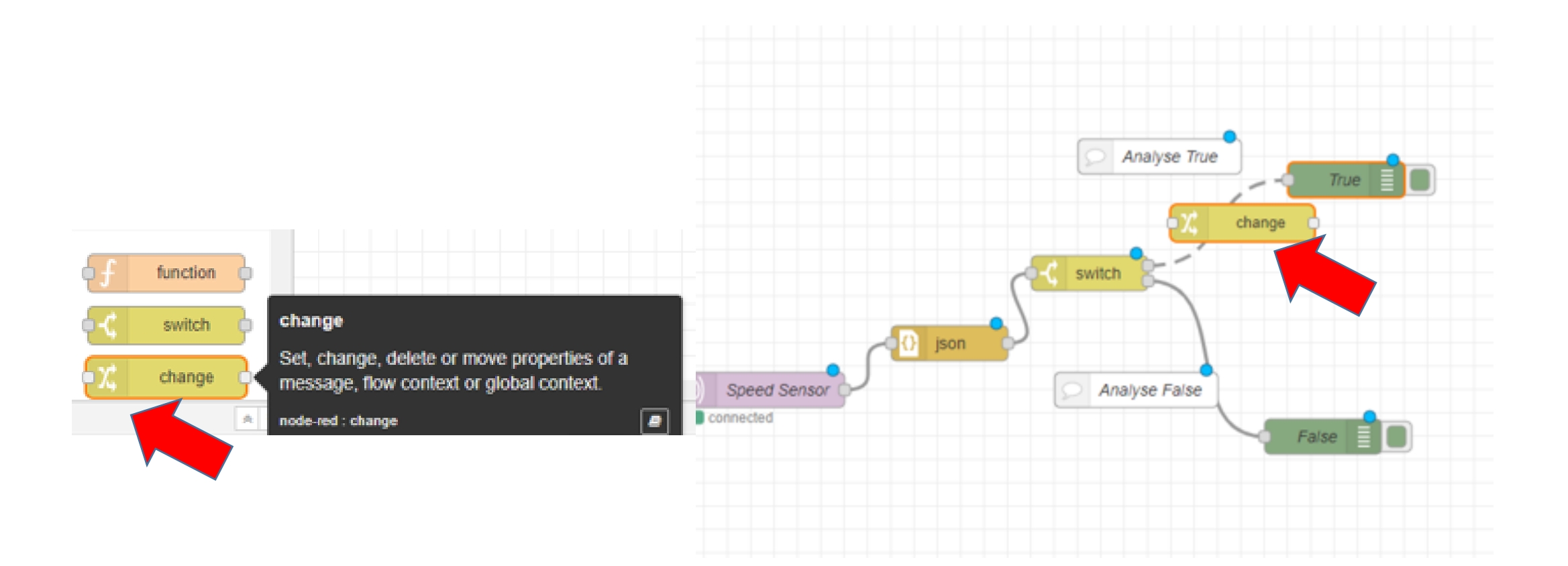

• Insert Change Node in False path Analyze

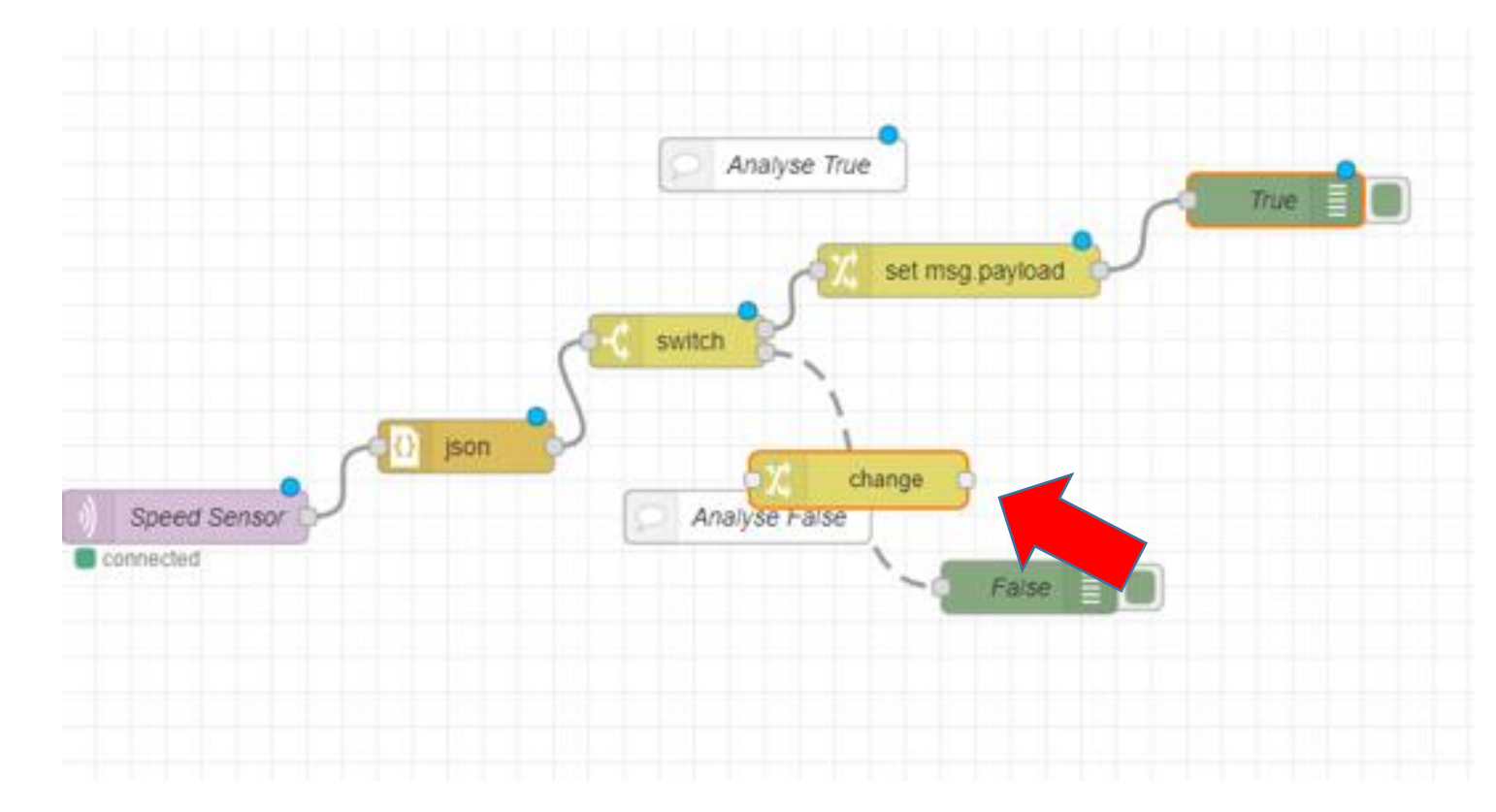

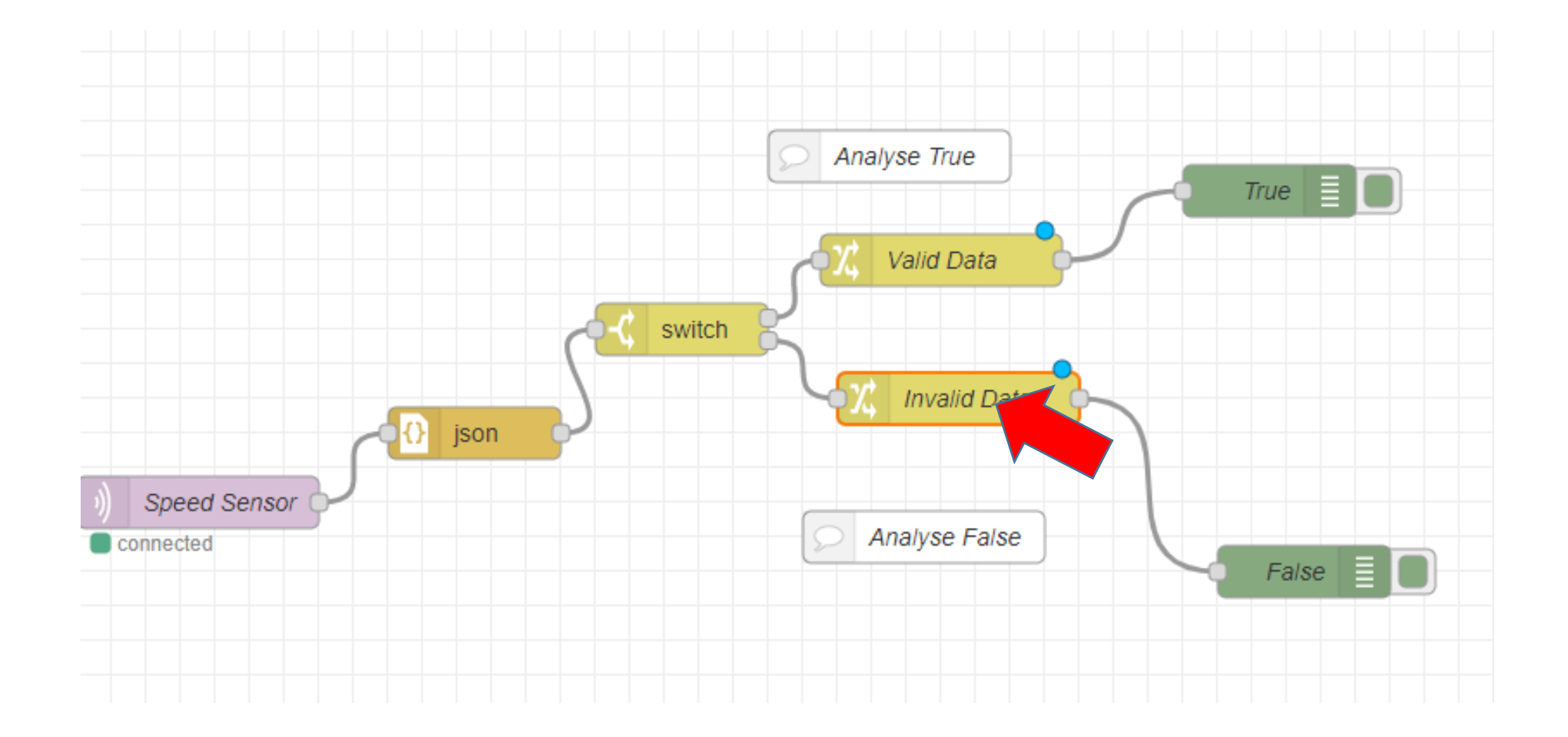

- Set Property
- Done

| Edit change nod | e               |                              |      |
|-----------------|-----------------|------------------------------|------|
| Delete          |                 | Cancel                       | lone |
| Properties      |                 | ٥                            |      |
| Name            | Name            |                              |      |
| Rules           |                 |                              |      |
| ≡ Set           | to a Speed Date | ta received is being analyze | ĸ    |
|                 |                 |                              |      |
|                 |                 |                              |      |
|                 |                 |                              |      |
|                 |                 |                              |      |
| + add           |                 |                              |      |
| O Enabled       |                 |                              |      |

## **Deploy and Publish**

8/24/2020, 11:12:47 AM node: True Speed Sensor : msg.payload : string[37]

"Speed Data received is being analyzed"

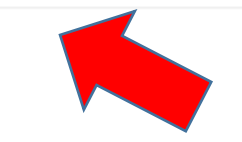

#### Connection

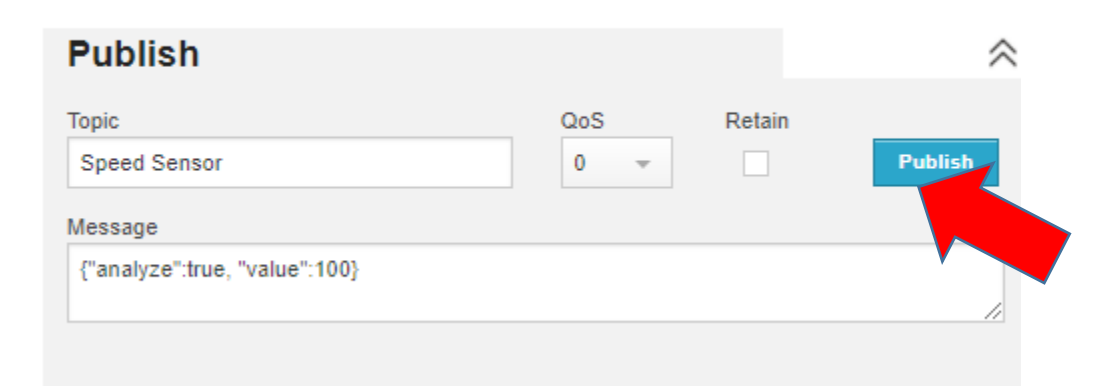
## Publish : Analyze False

## Connection

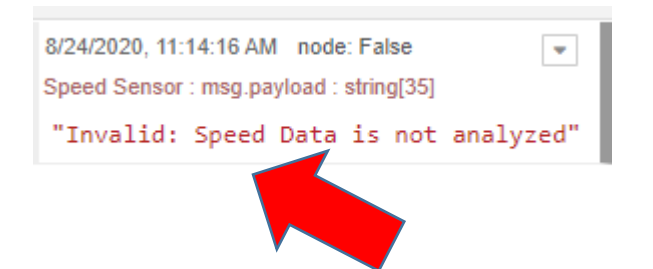

| Publish                      |            |        |
|------------------------------|------------|--------|
| Topic<br>Speed Sensor        | QoS<br>0 – | Retain |
| Message                      |            |        |
| {"analyze":false, "value":5} |            |        |
|                              |            |        |

## msg.payload.note

- payload.note
- Done
- Deploy and Publish

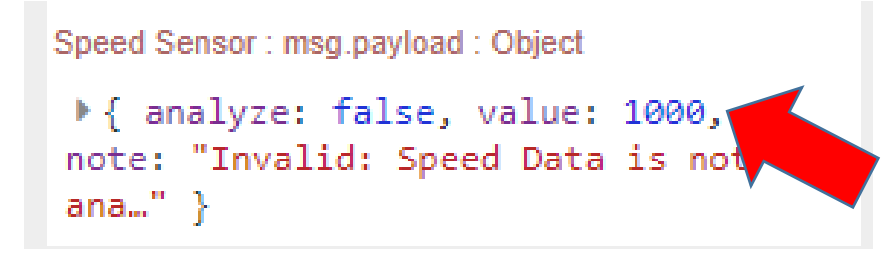

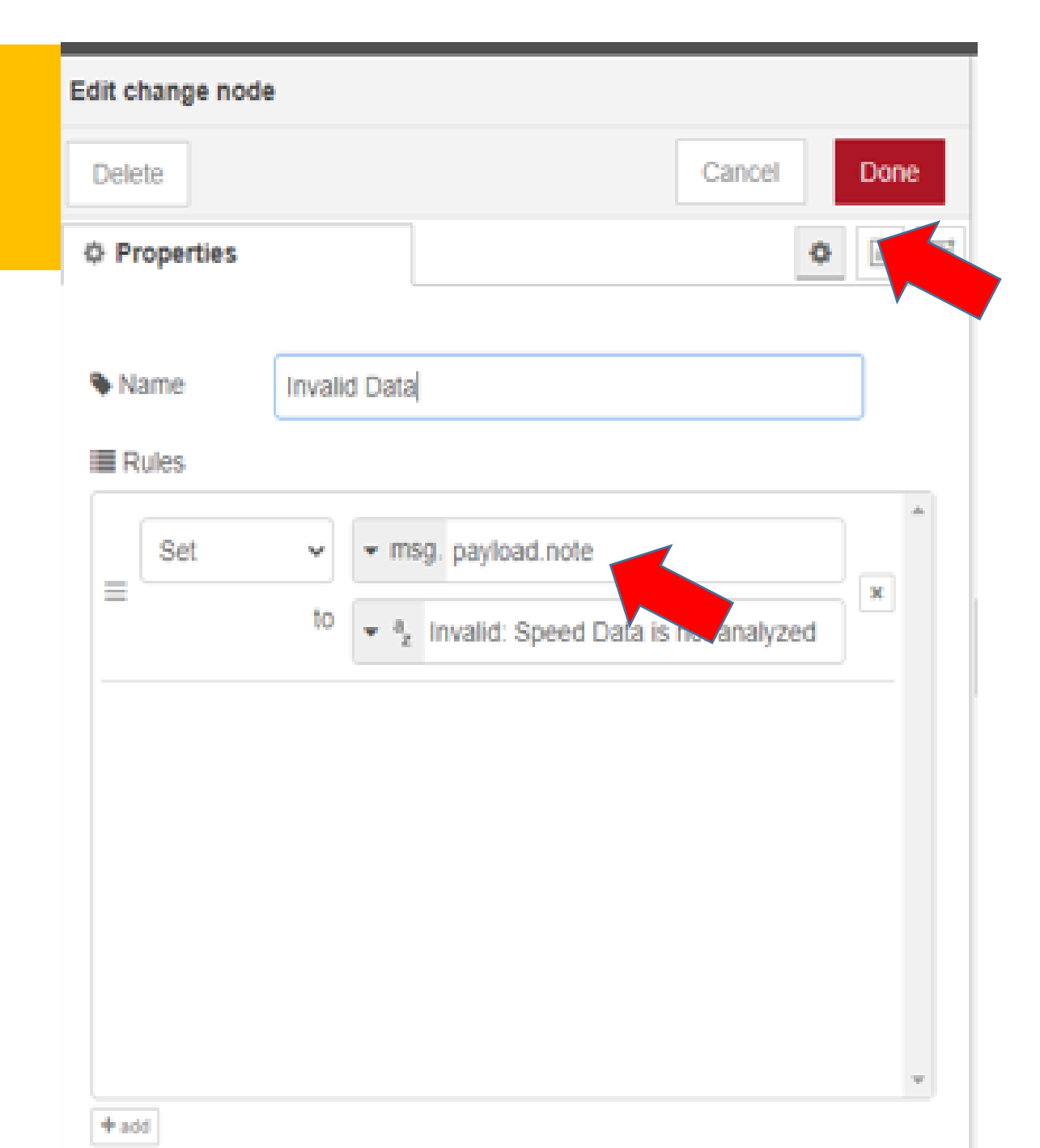